### BAB 3 PELAKSANAAN KERJA MAGANG

### 3.1 Kedudukan dan Koordinasi

Selama melaksanakan kegiatan magang, posisi yang ditempati adalah sebagai *DCC Developer* di Tim Metrologi Digital, yang berada di bawah naungan Deputi Bidang Standar Nasional Satuan Ukuran (SNSU) - Badan Standardisasi Nasional (BSN). Tanggung jawab utama adalah mengembangkan bagian *front-end* dari sistem DCC yang sedang dibangun, di bawah supervisi dari Ibu Hayati Amalia selaku koordinator Tim Metrologi Digital.

Dalam pelaksanaan tugas, dilakukan kerja sama dengan seorang rekan magang yang bertanggung jawab pada bagian *back-end* dari sistem yang sama. Kolaborasi antara *front-end* dan *back-end* dilakukan melalui *platform* GitHub, yang digunakan untuk menyimpan *source code*, melakukan *version control*, serta mengelola *push* dan *pull request*. Penggunaan GitHub memudahkan sinkronisasi perubahan kode dan mendukung pengembangan sistem secara terstruktur dan kolaboratif.

Koordinasi dan komunikasi dengan *supervisor* dan Tim Metrologi Digital dilakukan secara daring melalui grup WhatsApp, yang biasanya digunakan untuk merencanakan waktu rapat, berbagi informasi, dan mendistribusikan dokumen atau sumber daya yang dibutuhkan. Selain itu, rapat tim rutin diadakan setiap pekan untuk menyampaikan progres pekerjaan, berdiskusi, memperoleh arahan lebih lanjut, serta menerima umpan balik dari *supervisor* dan tim pengembang terkait kualitas dan arah pengembangan sistem.

### 3.2 Tugas yang Dilakukan

Selama menjalani kegiatan magang, diberikan tanggung jawab untuk terlibat langsung dalam pengembangan aplikasi *website* DCC Level 2, yang dilaksanakan oleh Tim Metrologi Digital di Deputi Bidang SNSU-BSN. Tugas-tugas yang dilakukan meliputi: 1. Mengembangkan front-end dari website

Bertanggung jawab dalam merancang dan membangun antarmuka pengguna atau *user interface* (UI). Pengembangan ini mencakup:

- Membuat formulir digital untuk pengisian data sertifikat kalibrasi.
- Menerapkan validasi input untuk memastikan kelengkapan data yang diisi.
- Melakukan revisi dan perbaikan antarmuka berdasarkan umpan balik dari tim.
- 2. Membuat kode Python untuk pengolahan data/file

Kode Python dikembangkan untuk mensimulasikan proses pengolahan data dan *file* yang akan digunakan dalam sistem *back-end* aplikasi *website*. Simulasi ini bertujuan untuk memastikan bahwa alur logika dan hasil pemrosesan sudah sesuai sebelum diintegrasikan ke dalam *back-end* aplikasi web oleh rekan magang. Fungsionalitas yang dikembangkan antara lain:

- Memasukkan input dari formulir ke *template* sertifikat dengan format dokumen Word.
- Mengubah input formulir menjadi format XML.
- Menyalin tabel dari *file* Excel ke dalam *template* sertifikat.
- Mengubah data tabel di Excel menjadi format XML.
- Menyisipkan *file* XML sebagai lampiran dalam *file* PDF.
- Mengubah *file* XML yang tertempel di *file* PDF menjadi tabel dalam format Excel.
- Mengubah input formulir menjadi PDF menggunakan *template Hypertext Markup Language* (HTML).

Selama proses pengerjaan, juga terlibat dalam berdiskusi bersama tim terkait pengembangan sistem, melakukan pengujian fungsionalitas aplikasi, dan melaporkan progres pekerjaan.

### 3.3 Uraian Pelaksanaan Magang

Pelaksanaan kerja magang dilakukan mulai tanggal 10 Februari 2025 hingga 20 Juni 2025, dan diuraikan pada Tabel 3.1.

| Minggu Ke - | Pekerjaan yang dilakukan                                         |  |  |  |  |  |  |  |
|-------------|------------------------------------------------------------------|--|--|--|--|--|--|--|
| 1           | Perencanaan proyek dengan mempelajari kebutuhan                  |  |  |  |  |  |  |  |
|             | pengguna, menentukan teknologi, dan merancang sistem.            |  |  |  |  |  |  |  |
| 2           | Pengembangan kode Python untuk pengolahan data dan <i>file</i> . |  |  |  |  |  |  |  |
| 3           | Perancangan desain UI di Figma.                                  |  |  |  |  |  |  |  |
| 4           | Pengembangan front-end formulir generator.                       |  |  |  |  |  |  |  |
| 5           | Implementasi kode Python untuk menyalin tabel hasil di Excel     |  |  |  |  |  |  |  |
|             | ke template di Word.                                             |  |  |  |  |  |  |  |
| 6           | Menambahkan editor matematika LaTeX dan mengubah card            |  |  |  |  |  |  |  |
|             | "Hasil".                                                         |  |  |  |  |  |  |  |
| 7           | Pengembangan kode Python untuk mendeteksi isi tabel di           |  |  |  |  |  |  |  |
|             | Excel dan menjadikannya XML.                                     |  |  |  |  |  |  |  |
| 8           | Integrasi iMathEQ pada kolom rumus di formulir.                  |  |  |  |  |  |  |  |
| 9           | Pengembangan front-end untuk importer.                           |  |  |  |  |  |  |  |
| 10          | Membuat language switcher pada website untuk bahasa              |  |  |  |  |  |  |  |
|             | Indonesia dan Inggris.                                           |  |  |  |  |  |  |  |
| 11          | Pengembangan kode Python untuk importer.                         |  |  |  |  |  |  |  |
| 12          | Pengembangan halaman <i>login</i> .                              |  |  |  |  |  |  |  |
| 13          | Menambahkan tahap comment di formulir generator.                 |  |  |  |  |  |  |  |
| 14          | Revisi front-end.                                                |  |  |  |  |  |  |  |
| 15          | Mengubah card kondisi lingkungan.                                |  |  |  |  |  |  |  |
| 16          | Pengembangan halaman <i>about</i> .                              |  |  |  |  |  |  |  |
| 17          | Pengembangan template sertifikat di HTML untuk PDF.              |  |  |  |  |  |  |  |
| 18          | Pengembangan halaman register                                    |  |  |  |  |  |  |  |

Tabel 3.1. Pekerjaan yang dilakukan tiap minggu selama pelaksanaan kerja magang

### 3.3.1 Perencanaan Proyek

Sebelum proyek dieksekusi, tahap perencanaan dilakukan terlebih dahulu. Tahapan ini diawali dengan pengkajian dan analisis kebutuhan pengguna untuk memahami fitur dan fungsionalitas yang dibutuhkan. Berdasarkan hasil analisis tersebut, ditentukan teknologi yang sesuai untuk digunakan. Setelah itu, alur sistem dari aplikasi web dirancang sebagai dasar implementasi.

ERSITA

#### Kebutuhan Pengguna A

Para pengguna sistem DCC membutuhkan berbagai fitur berikut pada aplikasi web.

1. Generator

Fitur ini menyediakan formulir isian serta fasilitas unggah file Excel. File Excel berisi tabel hasil kalibrasi, sementara data lainnya diinput melalui formulir yang tersedia. Tersedia juga editor matematika yang mendukung format LaTeX dan MathML. Sistem akan memproses dan mengintegrasikan data dari formulir, editor matematika, dan *file* Excel ke dalam *file* DCC, yaitu dalam format PDF dan XML. Setelah formulir diisi, pengguna mengirimnya dan sistem akan menghasilkan *file* DCC berupa PDF lengkap dengan lampiran *file* XML.

2. Importer

Fitur ini menyediakan fasilitas untuk mengunggah file DCC dalam format PDF yang dilengkapi dengan lampiran XML. Setelah file diunggah, sistem akan mengekstrak dan membaca data dari *file* XML tersebut. Hasil keluaran dari proses ini adalah file Excel yang memuat seluruh data yang terdapat dalam XML.

3. Autentikasi Akun

Fitur ini memungkinkan pengguna untuk mendaftarkan akun baru serta masuk ke akun tersebut untuk mengakses sistem. Dengan adanya autentikasi, hanya pengguna yang terverifikasi yang dapat menggunakan fitur-fitur pada website, sehingga meningkatkan keamanan dan personalisasi layanan.

4. Pengalih bahasa

Fitur ini memungkinkan pengguna untuk mengubah bahasa antarmuka pada website. Bahasa yang tersedia adalah bahasa Indonesia dan bahasa Inggris. Fitur ini meningkatkan aksesibilitas sistem bagi pengguna dari dalam maupun luar negeri.

ANTAR

### Teknologi yang Digunakan B

Dalam pengembangan aplikasi web untuk DCC Level 2, berikut adalah teknologi yang digunakan.

- Aplikasi
  - 1. Visual Studio Code

Selain ringan, aplikasi *code editor* ini mendukung banyak bahasa pemrograman, termasuk bahasa-bahasa yang dibutuhkan pada pengembangan web DCC.

2. Jupyter Notebook

*Code editor* untuk bahasa Python ini dipakai untuk menulis kode Python yang berfungsi dalam pengolahan data dan *file*. Kode ini selanjutnya akan diterapkan pada *back-end*.

3. GitHub Desktop

Aplikasi *version control system* ini digunakan untuk menyinkronkan proyek antara anggota tim magang. Integrasinya dengan Visual Studio Code memudahkan pengelolaan versi kode secara kolaboratif.

- Front-End
  - 1. Next.js

*Framework* React ini mendukung pembuatan aplikasi web yang dinamis dan terstruktur. Next.js dipilih karena memiliki fitur API Routes yang memungkinkan *back-end* ringan tanpa perlu *server* terpisah.

2. shadcn/ui

*Component library* UI berbasis Tailwind CSS ini digunakan untuk mempercepat proses pengembangan antarmuka dan menjaga konsistensi desain.

3. TypeScript

Bahasa pemrograman yang merupakan pengembangan dari JavaScript ini digunakan untuk meningkatkan keandalan kode. TypeScript membantu mendeteksi kesalahan sejak tahap pengembangan serta mempermudah pemeliharaan kode.

• Pengolahan *file* dan data: Python Bahasa pemrograman ini dipilih karena memiliki banyak *library* yang mendukung manipulasi data dan *file*.

### C Rancangan Sistem

Rancangan alur pengalaman dan interaksi pengguna disajikan dalam bentuk *user flow diagram* (diagram alur pengguna). Diagram ini menggambarkan tahapan yang dilalui pengguna saat berinteraksi dengan aplikasi web DCC, termasuk halaman-halaman yang dikunjungi. Visualisasi ini berfungsi sebagai panduan dalam pengembangan antarmuka pengguna (*front-end*). Diagram alur pengguna dapat dilihat pada Gambar 3.1.

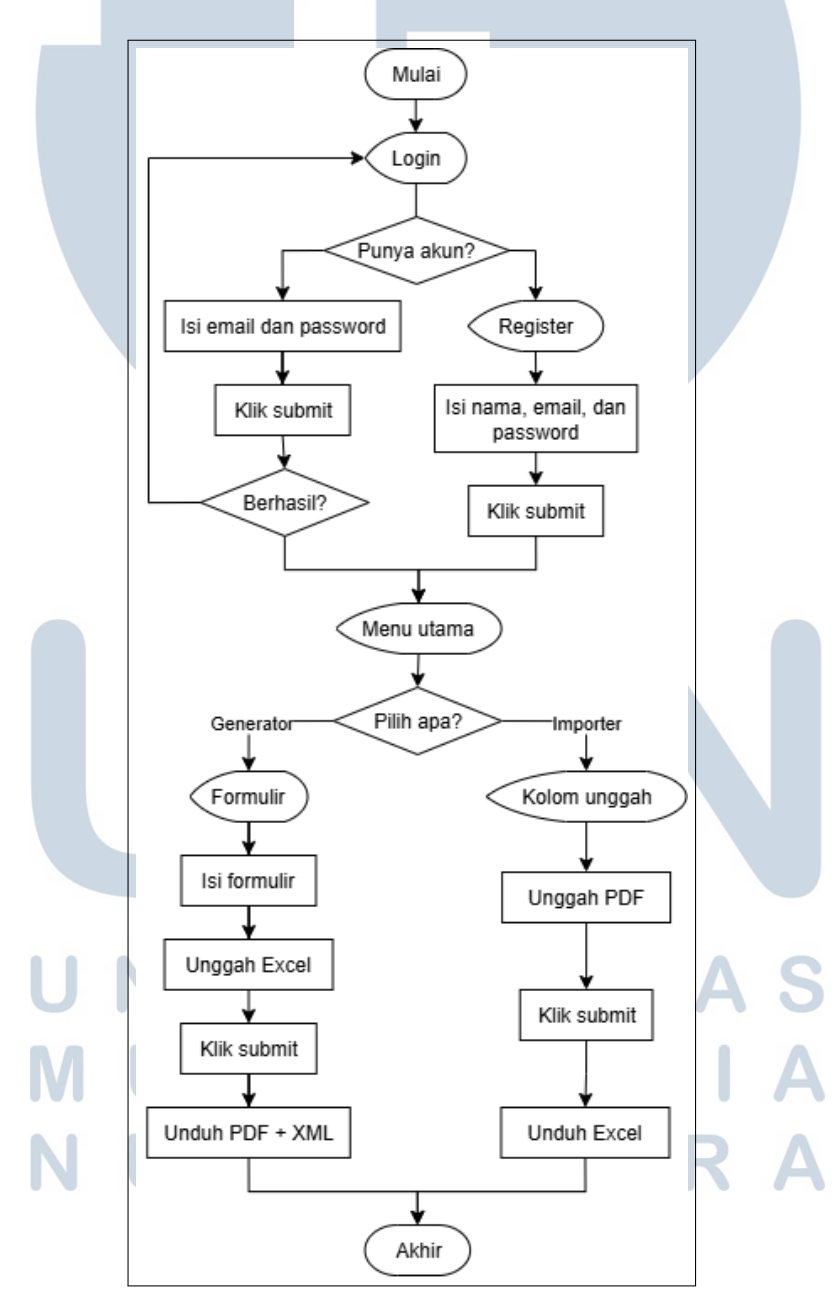

Gambar 3.1. User flow diagram dari front-end

Pengalaman pengguna dimulai saat mengunjungi halaman *login*. Di halaman ini, pengguna memasukkan *email* dan kata sandinya, kemudian menekan tombol *submit*. Jika data yang dimasukkan tidak valid, proses *login* akan gagal dan pengguna tetap berada di halaman *login*. Sebaliknya, jika data valid dan proses *login* berhasil, pengguna akan diarahkan ke halaman menu utama. Apabila pengguna belum memiliki akun, maka pengguna dapat berpindah ke halaman *register* untuk mendaftarkan akunnya.

Di halaman menu utama, tersedia dua opsi, yaitu *generator* dan *importer*. Jika pengguna memilih opsi generator, maka pengguna akan diarahkan ke halaman formulir *generator*. Di halaman ini, pengguna mengisi formulir dengan data yang diperlukan dalam pembuatan sertifikat kalibrasi. Pengguna juga mengunggah *file* Excel yang berisi hasil kalibrasi. Setelah semua data terisi dan tombol *submit* ditekan, sistem akan menghasilkan *file* DCC berupa *file* PDF yang dilampirkan *file* XML.

Apabila pengguna memilih opsi *importer*, maka akan diarahkan ke halaman unggah *importer*. Di halaman ini, pengguna mengunggah *file* DCC berupa *file* PDF yang dilengkapi dengan *file* XML, kemudian menekan tombol *submit*. Jika *file* XML tidak ditemukan dalam dokumen yang diunggah, sistem akan meminta pengguna untuk mengunggah ulang *file* PDF tersebut. Jika *file* XML berhasil ditemukan, pengguna kemudian mengunggah *file* Excel yang dihasilkan.

### 3.3.2 Pengolahan Data dan File

Pada tahap ini, dikembangkan kode simulasi pengolahan data dan *file* dasar. Simulasi pengolahan data dan *file* dilakukan menggunakan bahasa pemrograman Python dan dijalankan pada *platform* Jupyter Notebook. Kode yang dikembangkan oleh kemudian diserahkan kepada rekan magang untuk diintegrasikan ke dalam *back-end* aplikasi web.

### A Mengubah Input Formulir menjadi File XML

Karena program yang dikembangkan bersifat simulasi dan tidak terhubung langsung dengan sistem web, maka input data dibuat secara manual melalui kode program. Contoh kode input dapat dilihat pada Kode 3.1.

```
i jenis = 'Digital Multimeter'
merek = 'Fluke'
itipe = '8508A'
item_issuer = 'manufacturer'
seri_item = 'MY53010340'
id_lain = '-'
```

### Kode 3.1: Contoh input

Program ini menggunakan *library* yattag untuk membangun struktur XML yang sesuai dengan standar yang ditetapkan oleh *Physikalisch-Technische Bundesanstalt* (PTB), yaitu institusi metrologi nasional di Jerman. Objek doc, tag, dan text diinisialisasi menggunakan Doc().tagtext(). Selanjutnya, struktur XML dibangun dengan membuat elemen utama dcc:items yang berisi satu elemen dcc:item. Di dalamnya, beberapa elemen anak ditambahkan, seperti dcc:name berisi nilai dari variabel jenis, dcc:manufacturer berisi merek, dan dcc:model berisi tipe. Kemudian, elemen dcc:identification dibuat dengan tiga subelemen: dcc:issuer berisi item\_issuer, dcc:value berisi seri\_item, serta dcc:name. dcc:name memiliki anak elemen dcc:content yang berisi id\_lain. Setelah struktur XML selesai dibentuk, isinya diformat menggunakan indentasi dengan fungsi indent sebanyak tiga spasi. Hasil XML yang telah diformat ini kemudian ditulis ke dalam *file* bernama Form to XML.xml. Kode implementasi ditunjukkan pada Kode 3.2 dan cuplikan *file* XML yang dihasilkan dapat dilihat pada Gambar 3.2.

```
<sup>1</sup> from yattag import Doc, indent
 doc, tag, text = Doc().tagtext()
3
  with tag('dcc:items'):
5
      with tag('dcc:item'):
6
          with tag('dcc:name'): text(jenis)
          with tag('dcc:manufacturer'): text(merek)
8
          with tag('dcc:model'): text(tipe)
9
          with tag('dcc:identification'):
               with tag('dcc:issuer'): text(item_issuer)
               with tag('dcc:value'): text(seri_item)
               with tag('dcc:name'):
13
14
                   with tag('dcc:content'): text(id_lain)
16 result = indent(
      doc.getvalue(),
17
```

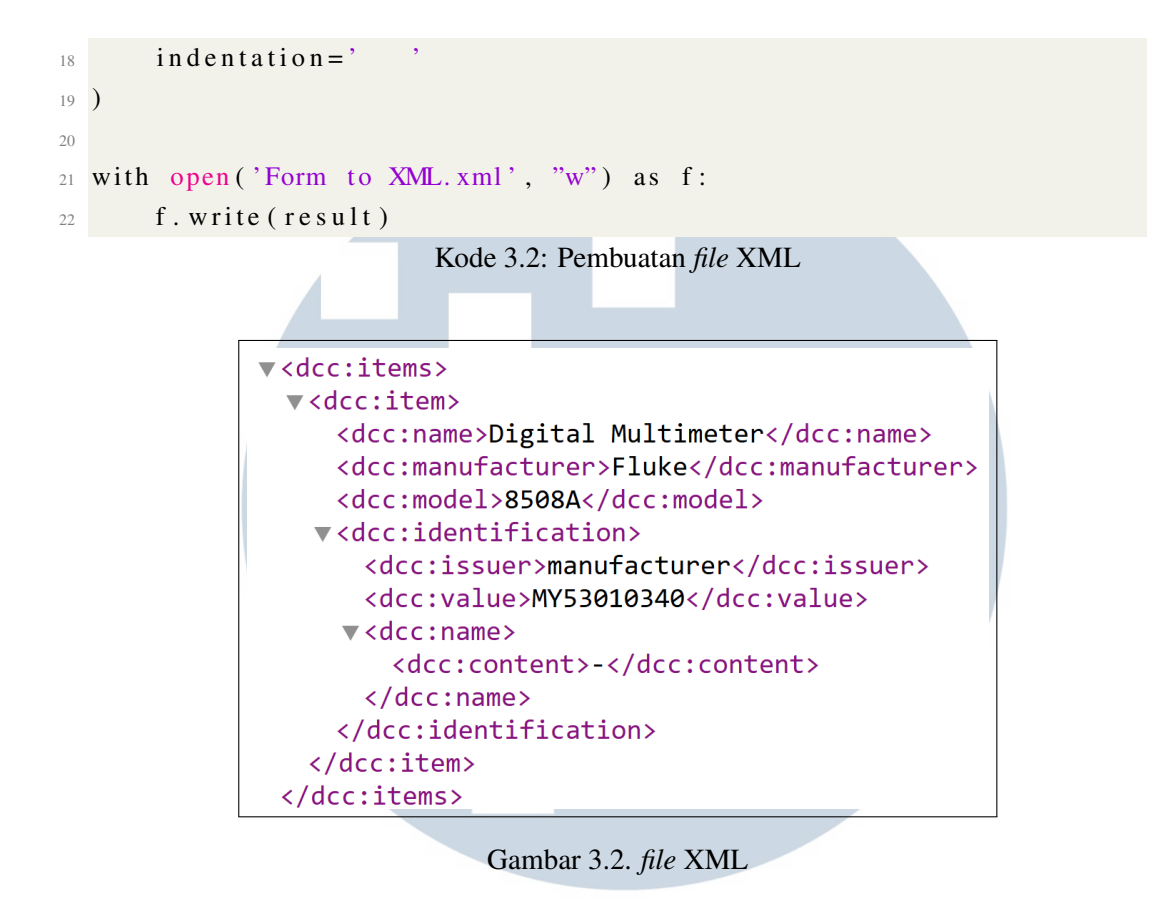

### B Memasukkan Input Formulir ke Template Sertifikat di Word

Contoh kode input dapat dilihat pada Kode 3.1. Algoritma ini menggunakan kelas DocxTemplate dari *library* docxtpl. Kemudian, objek doc dibuat dari kelas DocxTemplate dengan memuat *file* template DCC.docx, yaitu *file* Word yang berfungsi sebagai *template* sertifikat. Baris kode yang memuat *template* tersebut ditunjukkan pada Kode 3.3.

```
1 from docxtpl import DocxTemplate
2 doc = DocxTemplate('template DCC.docx')
Kode 3.3: Memuat template dokumen Word
```

*Template* ini disusun dengan meniru sertifikat yang dihasilkan oleh SPARTA. Bagian untuk input dalam dokumen *template* diisi dengan *placeholder* berupa nama variabel yang ditulis di antara kurung kurawal ganda ("{{}}"). *Template* tersebut dapat dilihat pada Gambar 3.3.

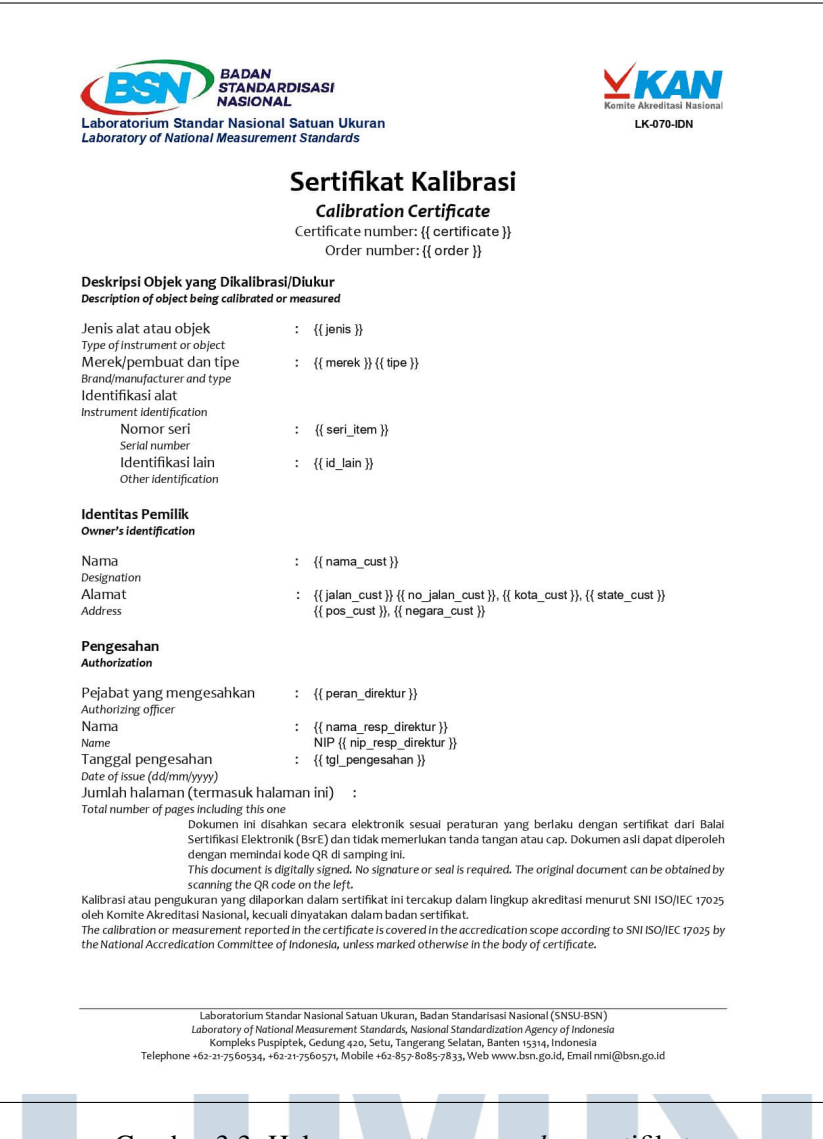

Gambar 3.3. Halaman pertama template sertifikat

Setelah *template* dimuat, dibuat sebuah *dictionary* bernama context yang memetakan nama-nama *placeholder* dalam dokumen *template* ke variabel-variabel input yang sesuai. *Dictionary* ini digunakan untuk mengisi *template* tersebut secara otomatis. Kode pemetaan ini ditunjukkan pada Kode 3.4.

```
1 context = {
2     'jenis': jenis,
3     'merek': merek,
4     'tipe': tipe,
5     'seri_item': seri_item,
6     'id_lain': id_lain
7 }
```

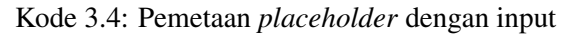

Berikutnya, fungsi render dijalankan untuk menggantikan *placeholder* dalam *template* dengan data input, berdasarkan *dictionary* context. Setelah proses pengisian selesai, dokumen yang telah terisi disimpan sebagai *file* baru, misalnya bernama 'Filled Template.docx', menggunakan fungsi save. Setelah dokumen Word diisi, *file* tersebut dikonversi ke dalam format PDF. Implementasi proses ini ditunjukkan pada Kode 3.5 dan contoh dokumen hasil pengisian *template* dapat dilihat pada Gambar 3.4.

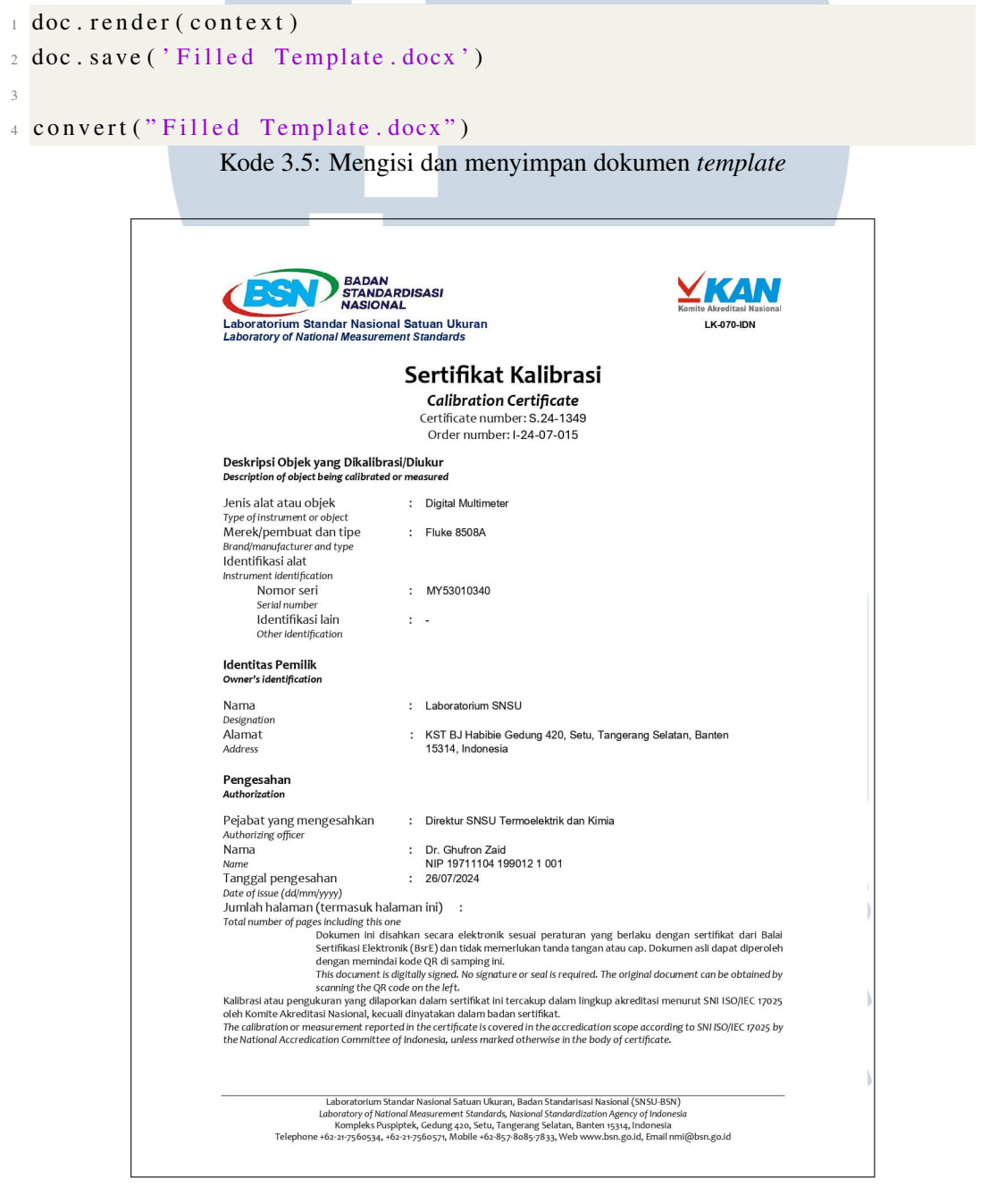

Gambar 3.4. Template sertifikat yang terisi

### C Menyisipkan File XML sebagai Lampiran dalam File PDF

Program ini menggunakan *library* pikepdf modul Pdf dan Attached*file*Spec untuk menyisipkan *file* XML ke dalam *file* PDF sebagai lampiran, serta *library* pathlib dengan modul Path untuk memudahkan manipulasi *path file*. *File* PDF yang akan diberi lampiran diambil dari *path* E:\Sertifikat.pdf, sedangkan *file* XML yang akan dilampirkan diambil dari E:\Form to XML.pdf. *File* PDF kemudian dibuka menggunakan Pdf.open(). Objek *file*spec dibuat dari *file* XML menggunakan Attached*file*Spec.from\_*file*path(), dan ditambahkan ke dalam atribut attachments dari objek PDF dengan nama *file* XML sebagai kunci. PDF yang telah dimodifikasi disimpan ke *path* E:\PDF + XML.pdf. Kode program ini ditampilkan pada Kode 3.6.

```
i from pikepdf import Pdf, AttachedFileSpec
2 from pathlib import Path
3
4 pdf_path = Path("E:\\ Sertifikat.pdf")
5 xml_path = Path("E:\\Form to XML.xml")
6 pdf = Pdf.open(pdf_path)
7
8 filespec = AttachedFileSpec.from_filepath(pdf, xml_path)
9 pdf.attachments[xml_path.name] = filespec
10
11 output_pdf_path = Path("E:\\PDF + XML.pdf")
12 pdf.save(output_pdf_path)
```

Kode 3.6: Penyisipan file XML ke dalam file PDF

Hasil penyisipan *file* XML dalam PDF dapat dilihat pada Gambar 3.5. Gambar tersebut merupakan tangkapan layar dari aplikasi Adobe Acrobat yang digunakan untuk membuka *file* PDF tersebut. *File* lampiran dapat diakses melalui panel *Attachments*.

## MULTIMEDIA NUSANTARA

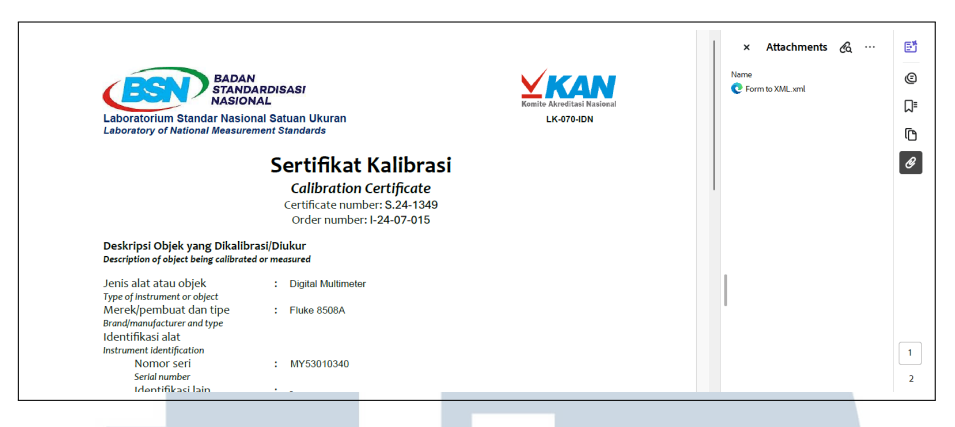

Gambar 3.5. Lampiran file XML dalam file PDF

### 3.3.3 Rancangan Desain Antarmuka

Sebelum mengembangkan *front-end* pada kode, antarmuka pengguna (UI) dirancang terlebih dahulu menggunakan Figma. Perancangan ini bertujuan untuk merencanakan tampilan, tata letak, serta komponen-komponen antarmuka agar pengembangan selanjutnya lebih terstruktur dan efisien. Tidak semua halaman dan komponen dirancang secara menyeluruh di Figma, karena perancangan ini hanya dimaksudkan sebagai gambaran awal atau prototipe kasar. Selain itu, implementasi antarmuka dalam kode tidak sepenuhnya mengikuti desain di Figma, melainkan disesuaikan kembali selama proses pengembangan.

Desain halaman *login* ditampilkan di Gambar 3.40. Halaman ini menampilkan kolom input untuk *email* dan *password*, serta tombol untuk masuk ke dalam aplikasi.

|                     |     |  |                   | Lo | gin |  |  |
|---------------------|-----|--|-------------------|----|-----|--|--|
| Welcome to <b>E</b> | occ |  | Email<br>Password |    |     |  |  |
|                     |     |  |                   | Lo | gin |  |  |

Gambar 3.6. Desain halaman login

Desain halaman *register* ditampilkan di Gambar 3.49. Halaman ini menampilkan kolom input untuk nama, *email*, dan *password*, serta tombol untuk mendaftarkan akun.

| Register          |  |  |
|-------------------|--|--|
|                   |  |  |
| Name              |  |  |
|                   |  |  |
| Email             |  |  |
| example@gmail.com |  |  |
|                   |  |  |
| Password          |  |  |
|                   |  |  |
|                   |  |  |
|                   |  |  |
| Register          |  |  |
|                   |  |  |
|                   |  |  |
|                   |  |  |
|                   |  |  |

Gambar 3.7. Desain halaman *register* 

Desain *navbar* dan halaman menu utama ditampilkan di Gambar 3.8. Pada rancangan awal, tombol opsi *generator* diberi tulisan "Create new DCC", sedangkan tombol opsi *importer* diberi tulisan "Load existing DCC". Pada *navbar*, tombol "HOME" mengarahkan ke halaman menu utama, tombol "About us" mengarahkan ke halaman *about*, dan tombol "Contact us" mengarahkan ke halaman kontak.

|  | BADAN<br>STANDARDISAS<br>NASIONAL | ii |     |         |       |     | HOME | About us | Cont | act Us |
|--|-----------------------------------|----|-----|---------|-------|-----|------|----------|------|--------|
|  |                                   |    |     |         |       |     |      |          |      |        |
|  |                                   |    | _   |         |       |     | < l> |          |      |        |
|  |                                   |    |     | eate r  | new [ |     | )    |          |      |        |
|  |                                   |    | Loc | ad exis | sting | DCC | )    |          |      |        |
|  |                                   |    |     |         |       |     |      |          |      |        |
|  |                                   |    |     |         |       |     |      |          |      |        |
|  |                                   |    |     |         |       |     |      |          |      |        |

Gambar 3.8. Desain halaman menu utama beserta *navbar* 

| Softwar-                                |             |                                   |         |   |
|-----------------------------------------|-------------|-----------------------------------|---------|---|
| Nama                                    |             | Versi                             |         |   |
|                                         |             |                                   |         |   |
|                                         |             |                                   |         |   |
| Data Inti                               |             |                                   |         |   |
| Penerbit                                |             | Kode Negara                       |         |   |
|                                         | •           |                                   | •       |   |
| Bahasa yang Digunakan                   | $\oplus$    | Bahasa Wajib                      | ÷       |   |
|                                         | <b>v</b>    |                                   | ▼       |   |
| Nomor Sertifikat                        |             | Nomor Order                       | _       |   |
| Tanggal Mulai Pengukuran                |             | Tanggal Akhir Pengukuran          |         |   |
| rangga malar ongataran                  | <b></b>     | ranggar rann r ongararan          | <b></b> |   |
| Tempat Kalibrasi                        |             | Tanggal Pengesahan                |         |   |
|                                         | •           |                                   | <b></b> |   |
|                                         |             |                                   |         |   |
|                                         |             |                                   |         |   |
|                                         |             |                                   |         |   |
| Deskripsi Objek yang Dikalib            | rasi/Diukur |                                   | ÷       |   |
| Jenis Alat atau Objek                   |             | Merek/Pembuat                     |         |   |
|                                         |             |                                   |         |   |
| Tipe                                    |             | Identifikasi Alat                 |         |   |
|                                         |             |                                   | T       |   |
| Nomor Seri                              | _           | Identifikasi Lain                 |         |   |
|                                         |             |                                   |         |   |
|                                         |             |                                   |         |   |
|                                         |             |                                   |         |   |
| Penanggung Jawab                        |             |                                   | æ       |   |
| Nama                                    |             | NIP                               | 0       |   |
|                                         |             |                                   |         |   |
| Peran                                   |             | Main Signer                       |         |   |
|                                         | •           |                                   | T       |   |
| Tanda Tangan                            | _           | Timestamp                         |         |   |
|                                         | Ψ           |                                   | V       |   |
|                                         |             |                                   |         |   |
|                                         |             |                                   |         |   |
| Identitas Pemilik                       |             |                                   |         |   |
|                                         |             |                                   |         |   |
| Nama                                    |             |                                   |         |   |
| Nama                                    |             |                                   |         |   |
| Nama<br>Nama Jalan                      |             | Nomor Jalan                       |         |   |
| Nama<br>Nama Jalan                      |             | Nomor Jalan                       |         | 1 |
| Nama JalanKota                          |             | Nomor Jalan<br>Provinsi           |         |   |
| Nama<br>Nama Jalan<br>Kota              |             | Nomor Jalan<br>Provinsi           |         |   |
| Nama Jalan<br>Kota<br>Kode Pos          |             | Nomor Jalan<br>Provinsi<br>Negara |         |   |
| Nama<br>Nama Jalan<br>Kota<br>Kode Pos  |             | Nomor Jalan<br>Provinsi<br>Negara |         |   |
| Nama<br>Nama Jalan<br>Kota<br>Kode Pos  |             | Nomor Jalan<br>Provinsi<br>Negara |         |   |
| Nama<br>Nama Jalan<br>Kota<br>Kode Pos  |             | Nomor Jalan<br>Provinsi<br>Negara |         |   |
| Nama Nama Jalan Kota Kode Pos           |             | Nomor Jalan<br>Provinsi<br>Negara |         |   |
| Nama Nama Jalan Kota Kode Pos Statement |             | Nomor Jalan<br>Provinsi<br>Negara | ÷       |   |
| Nama Nama Jalan Kota Kode Pos Statement |             | Nomor Jalan<br>Provinsi<br>Negara | •       |   |
| Nama Nama Jalan Kota Kode Pos Statement |             | Nomor Jalan<br>Provinsi<br>Negara | ÷       |   |

Gambar 3.9. Desain halaman formulir generator tahap administrasi

Cuplikan desain halaman formulir *generator* untuk tahap data administrasi ditampilkan pada Gambar 3.9, sedangkan untuk tahap hasil pengukuran ditunjukkan pada Gambar 3.10. Pada halaman formulir *generator* ini, kolom-kolom input dikategorikan berdasarkan jenis datanya dan disusun ke dalam komponen *card* untuk meningkatkan keterbacaan dan kemudahan pengisian bagi pengguna. Jenis kolom input yang digunakan pun beragam, seperti kolom teks untuk pengetikan manual, *select box* untuk pilihan tertentu, serta pemilih tanggal (*date picker*) berbentuk kalender. Selain itu, tersedia tombol tambah (+) yang memungkinkan pengguna menambahkan kolom atau *card* baru sesuai kebutuhan.

| Metode<br>Nama Norm                     | •   |
|-----------------------------------------|-----|
| Deskripsi                               |     |
|                                         |     |
| Alat Pengukuran<br>Nama                 | Đ   |
| Manufacturer dan Model Nomor Se         | ri  |
|                                         |     |
| Kondisi Ruangan                         | (H) |
| Jenis Kondisi Deskripsi                 |     |
| Titik Tengah<br>Nilai Satuan            |     |
| Rentang<br>Nilai Satuan                 |     |
|                                         |     |
| <b>Hasil</b><br>Parameter (Judul Tabel) | Đ   |
| Excel                                   |     |
| Kolom 1 🕑                               |     |
| Nilai 1 Satuan 1 💮                      |     |
|                                         |     |

Gambar 3.10. Desain halaman formulir generator tahap hasil

### 3.3.4 Pengembangan Front-end Formulir Generator

Dalam tahap pengembangan, *front-end* dari aplikasi web dijalankan secara lokal di lingkungan pengembangan. Aplikasi ini dapat diakses melalui domain http://localhost:3000/ setelah dijalankan pada server lokal.

### A Halaman Menu Utama

Gambar 3.11 menampilkan tampilan halaman menu utama yang berada pada *path* /main. Skema warna yang digunakan terinspirasi dari logo BSN, yaitu kombinasi warna biru dan hijau. Warna-warna ini diterapkan untuk memperkuat identitas visual yang konsisten dengan instansi terkait.

| BADAN<br>STANDARDISASI<br>NASIONAL |                       |            | Home | About Us | Contact Us |
|------------------------------------|-----------------------|------------|------|----------|------------|
|                                    |                       |            |      |          |            |
|                                    |                       |            |      |          |            |
|                                    | DCC Generator         | Ð          |      |          |            |
|                                    | DCC Importer          | G          |      |          |            |
|                                    |                       |            |      |          |            |
|                                    |                       |            |      |          |            |
|                                    |                       | _          |      |          |            |
| Ga                                 | umbar 3.11. Halaman i | nenu utama |      |          |            |

### **B** Halaman Formulir Generator

Pada halaman formulir *generator*, yang berada pada *path* /create, terdapat komponen *stepper* yang berfungsi sebagai indikator tahapan pengisian sekaligus sebagai tombol navigasi untuk berpindah antar langkah secara langsung. Rangkaian tampilan pada halaman formulir *generator* tahap administrasi ditunjukkan pada Gambar 3.12 hingga 3.17.

| NASIONAL                     |                        |                                                                                                    |                  | Home         | About Us | Cont |
|------------------------------|------------------------|----------------------------------------------------------------------------------------------------|------------------|--------------|----------|------|
|                              | 1<br>Data Administrasi | 2<br>Hasil Kalibrasi                                                                                                    | 3<br>Statements  | 4<br>Preview |          |      |
| Software                     |                        |                                                                                                    |                  |              |          |      |
| Nama                         |                        |                                                                                                    | Versi            |              |          |      |
| Data Inti                    |                        |                                                                                                    |                  |              |          |      |
| Penerbit                     |                        |                                                                                                    | Tempat Kalibrasi |              |          |      |
|                              | ∟aboratory             | ~                                                                                                    |                  |              | ~        |      |
| calibrationL                 |                        |                                                                                                    |                  |              |          |      |
| calibrationL<br>Tanggal Peng | gesahan                |                                                                                                    | Kode Negara      |              |          |      |
| Calibration.                 | gesahan                | the second second secon | Kode Negara      |              |          |      |
| calibration.                 | gesahan                | Ë                                                                                                    | Kode Negara      |              |          |      |

Gambar 3.12. Halaman formulir generator tahap administrasi bagian 1

Gambar 3.12 memperlihatkan kolom *select* "Penerbit" yang di-*disable* (dinonaktifkan) secara khusus untuk opsi "calibrationLaboratory", sehingga pengguna tidak dapat memilih opsi lainnya. Selain itu, terdapat kolom *combobox* "Kode Negara" yang menggunakan *Application Programming Interface* (API) dari REST Countries [7] untuk memuat daftar lengkap negara beserta kodenya berdasarkan standar *International Organization for Standardization* (ISO) 3166-1 (dua huruf). Selain itu, pada kolom *combobox* "Bahasa yang Digunakan" dan "Bahasa Wajib", digunakan API dari OpenDataSoft [8] yang memuat daftar lengkap bahasa beserta kodenya berdasarkan standar ISO 639-1 (dua huruf).

| Home About Us Cont       |
|--------------------------|
| Bahasa Wajib             |
| \$                       |
| +                        |
| Nomor Order              |
|                          |
| Tanggal Akhir Pengukuran |
| <u> </u>                 |
|                          |
|                          |
|                          |
| Merek/Pembuat            |
|                          |
|                          |
| Identifikasi Alat        |
| Identifikasi Alat        |
|                          |

Gambar 3.13. Halaman formulir generator tahap administrasi bagian 2

| Nomor Seri            | Identifikasi Lain |  |
|-----------------------|-------------------|--|
|                       |                   |  |
|                       |                   |  |
|                       | +                 |  |
|                       | -                 |  |
|                       |                   |  |
| Penanggung Jawab      |                   |  |
| Pelaksana Kalibrasi 1 |                   |  |
| Nama                  | NIP               |  |
|                       |                   |  |
|                       | _                 |  |
|                       | +                 |  |
| Denuelie Kelikerei 4  |                   |  |
| Nama                  | NIP               |  |
|                       |                   |  |
|                       |                   |  |

Gambar 3.14. Halaman formulir generator tahap administrasi bagian 3

| Objek 1                          |                   | × |
|----------------------------------|-------------------|---|
| Jenis Alat atau Objek            | Merek/Pembuat     |   |
| Tipe                             | Identifikasi Alat |   |
| Nomor Seri                       | Identifikasi Lain |   |
| Objek 2<br>Jenis Alat atau Objek | Merek/Pembuat     | × |
| Tipe                             | Identifikasi Alat | ~ |
| Nomor Seri                       | Identifikasi Lain |   |
|                                  |                   |   |

Gambar 3.15. Card "Deskripsi Objek yang Dikalibrasi/Diukur" yang telah ditambah

Pada Gambar 3.13, ditampilkan tulisan "Objek 1" pada *card* "Deskripsi Objek yang Dikalibrasi/Diukur". Hal ini menunjukkan bahwa *card* tersebut bersifat dinamis dan dapat ditambahkan untuk memungkinkan pengguna mengisi lebih dari satu objek. Ketika tombol tambah (+) ditekan, seperti pada Gambar 3.14, maka *card* baru akan ditambahkan dan diberi label "Objek 2", dan seterusnya. Jika terdapat lebih dari satu *card*, maka masing-masing *card* akan menampilkan tombol hapus (x) yang memungkinkan pengguna menghapus *card* tersebut, seperti ditunjukkan pada Gambar 3.15. Fitur ini juga berlaku pada *card* dinamis lainnya yang dapat ditambahkan oleh pengguna.

| ESN BADAI<br>STANE<br>NASIO | N<br>NARDISASI<br>NAL |     | Home About Us | Contact Us |
|-----------------------------|-----------------------|-----|---------------|------------|
|                             | Kepala Laboratorium   |     |               |            |
|                             | Nama                  | NIP |               |            |
|                             | Laboratorium          |     |               |            |
|                             |                       |     | ~             |            |
|                             | Direktur              |     |               |            |
|                             | Nama                  | NIP |               |            |
|                             | Jabatan               |     |               |            |
|                             |                       |     | ~             |            |
|                             |                       |     |               |            |
|                             | Identitas Pemilik     |     |               |            |
|                             | Nama                  |     |               |            |
| <b>9</b>                    |                       |     |               |            |

Gambar 3.16. Halaman formulir generator tahap administrasi bagian 4

| Jabatan           |             |   |
|-------------------|-------------|---|
|                   |             | ~ |
|                   |             |   |
| Identitas Pemilik |             |   |
| Nama              |             |   |
|                   |             |   |
| Jalan             | Nomor Jalan |   |
| K ata             | Deviced     |   |
| Kota              | Provinsi    |   |
| Kode Pos          | Negara      |   |
|                   |             |   |
|                   |             |   |

Gambar 3.17. Halaman formulir generator tahap administrasi bagian 5

27

Antarmuka dari tahap hasil dalam formulir *generator* dapat dilihat pada Gambar 3.18 hingga 3.21. Seperti yang ditunjukkan pada Gambar 3.18, terdapat *checkbox* (kotak centang) di *card* "Metode". Jika *checkbox* dicentang, maka kolom input "Rumus" akan muncul.

| BADAN<br>STANDARDISASI<br>NASIONAL |                  |                      |                 | Home | About Us | Contact Us |
|------------------------------------|------------------|----------------------|-----------------|------|----------|------------|
| Da                                 | eta Administrasi | 2<br>Hasil Kalibrasi | 3<br>Statements |      |          |            |
| Metode<br>Metode 1                 |                  |                      |                 |      |          |            |
| Nama<br>Deskripsi                  |                  |                      | Norm            |      |          |            |
| ☑ Ada rumus o<br>Rumus             | li metode ini    |                      |                 |      |          |            |
|                                    |                  |                      |                 |      |          |            |
| <b>③</b>                           |                  |                      | +               |      |          |            |

Gambar 3.18. Halaman formulir generator tahap administrasi bagian 1

| ESN BADAN<br>STANDAR<br>NASIONAL | DISASI                               |            | Home | About Us | Contact Us |
|----------------------------------|--------------------------------------|------------|------|----------|------------|
|                                  | Alat Pengukuran<br>Alat 1<br>Nama    |            |      |          |            |
|                                  | Manufacturer dan Model               | Nomor Seri |      |          |            |
|                                  |                                      | +          |      |          |            |
|                                  | Kondisi Ruangan<br>Suhu<br>Deskripsi |            |      |          |            |
| •                                | Titik Tengah                         | Rentang    |      |          |            |

Gambar 3.19. Halaman formulir generator tahap administrasi bagian 2

| (ESN)      | BADAN<br>STANDARDISASI<br>IASIONAL |                    | Home | About Us | Contact Us |
|------------|------------------------------------|--------------------|------|----------|------------|
|            | Titik Tengah                       | Rentang            |      |          |            |
|            | Kelembapan<br>Deskrinsi            |                    |      |          |            |
|            | Titik Tengah                       | Rentang            |      |          |            |
|            |                                    |                    |      |          |            |
|            | Excel                              |                    |      |          |            |
|            | Upload File Excel                  | Nama Sheet Laporan |      | ~        |            |
|            | Hasil                              |                    |      |          |            |
| <b>(</b> ) | Parameter 1                        |                    |      |          |            |

Gambar 3.20. Halaman formulir generator tahap administrasi bagian 3

Antarmuka kolom "Upload File Excel" ditunjukkan pada Gambar 3.20. Kolom ini hanya menerima *file* berformat Excel dan setelah *file* diunggah, *file* tersebut langsung dikirim ke *back-end*. Nama-nama *sheet* (lembar) yang terdapat dalam *file* Excel tersebut diekstraksi dan dikirim ke *front-end* untuk ditampilkan dalam kolom *select* "Nama Sheet Laporan". Pengguna lalu memilih *sheet* yang mengandung tabel hasil kalibrasi yang akan diproses.

| NAS | IONAL                   |   |               |  |
|-----|-------------------------|---|---------------|--|
|     | Hasil                   |   |               |  |
|     | Parameter 1             |   |               |  |
|     | Parameter (Judul Tabel) |   |               |  |
|     | Bahasa:                 |   |               |  |
|     |                         | _ |               |  |
|     | Kalan A                 | + |               |  |
|     | Kolom 1                 |   |               |  |
|     | Nama Kolom              |   |               |  |
|     | Dallasa.                |   |               |  |
|     |                         |   |               |  |
|     |                         |   |               |  |
|     |                         |   |               |  |
|     |                         |   |               |  |
|     |                         |   |               |  |
|     |                         |   | _             |  |
| •   | <del>&lt;</del>         |   | $\rightarrow$ |  |
| 4   |                         |   |               |  |

Gambar 3.21. Halaman formulir generator tahap administrasi bagian 4

Pada Gambar 3.21, terlihat adanya *placeholder* bertuliskan "Bahasa: " pada kolom input "Parameter (Judul Tabel)" dan "Nama Kolom". Hal ini disebabkan oleh fleksibilitas pengisian yang disesuaikan dengan pilihan bahasa pada kolom "Bahasa yang Digunakan". Apabila ada bahasa yang dipilih, maka kode bahasa tersebut ditampilkan setelah teks "Bahasa:". Sebagai contoh, jika pengguna memilih bahasa Indonesia dan Inggris, maka akan ditampilkan dua kolom input dengan *placeholder* masing-masing bertuliskan "Bahasa: id" dan "Bahasa: en", seperti pada Gambar 3.22. Gambar tersebut juga menunjukkan *card* "Kolom" yang bersifat dinamis dan dapat ditambahkan sesuai kebutuhan.

| rameter (Judul Tabel) |            |   |
|-----------------------|------------|---|
| ahasa: id             |            |   |
| Jahasa: en            |            |   |
| Kolom 1               | Kolom 2    | × |
| Nama Kalam            | Nama Kalam |   |
|                       | Nama Kolom |   |
| Bahasa: id            | Bahasa: id |   |

Gambar 3.22. Fitur *multi-language* (multi-bahasa)

Adapun tampilan halaman formulir generator pada tahap statement (pernyataan) diperlihatkan pada Gambar 3.23 hingga 3.24. Seperti yang ditunjukkan pada Gambar 3.24, terdapat kolom "Upload File Gambar" yang memungkinkan pengguna untuk mengunggah file gambar berformat Joint Photographic Experts Group (JPG/JPEG) dan Portable Network Graphics (PNG) saja.

## UNIVERSITAS MULTIMEDIA NUSANTARA

| ESN BADA<br>STANE<br>NASIO | N<br>DARDISASI<br>NAL               |                 |                 | Home         | About Us | Contact Us |
|----------------------------|-------------------------------------|-----------------|-----------------|--------------|----------|------------|
|                            | Data Administrasi                   | Hasil Kalibrasi | 3<br>Statements | 4<br>Preview |          |            |
|                            | Statements/Pernyataan               |                 |                 |              |          |            |
|                            | Statement 1<br>Bahasa:              |                 |                 |              |          |            |
|                            | Ada rumus di statement ini<br>Rumus |                 |                 |              |          |            |
|                            |                                     | _               | -               |              |          |            |
|                            |                                     | +               |                 |              |          |            |
|                            | Gambar                              |                 |                 |              |          |            |
| <b>(</b> )                 | Gambar 1<br>Upload File Gambar      |                 | Caption Gambar  |              |          |            |

Gambar 3.23. Halaman formulir generator tahap statement bagian 1

| NA | SIONAL                                                      | nonic About es |  |
|----|-------------------------------------------------------------|----------------|--|
|    | Ada rumus di statement ini<br>Rumus                         |                |  |
|    | +                                                           |                |  |
|    | Gambar<br>Gambar 1                                          |                |  |
|    | Upload File Gambar Caption Ga<br>Choose file No file chosen | ımbar          |  |
|    |                                                             |                |  |
|    |                                                             |                |  |

Gambar 3.24. Halaman formulir generator tahap statement bagian 2

Tahap *preview* berguna untuk menampilkan pratinjau dari DCC yang akan dihasilkan, sebelum formulir dikirim. Namun, untuk tahap pengembangan saat ini, fitur tersebut belum dikembangkan dan masih hanya disediakan tempatnya.

### C Pengiriman Data ke Back-end

Setelah formulir diisi dan di-*submit*, *front-end* akan mengirim datanya ke *back-end* untuk diproses. Pengiriman ini dilakukan melalui metode POST ke *endpoint* (titik akhir) http://127.0.0.1:8000/create-dcc/ dalam format *JavaScript Object Notation* (JSON). Setelah data berhasil dikirim, *back-end* akan merespons dengan informasi hasil pemrosesan. Jika respons berisi tautan unduhan, maka tautan tersebut akan ditampilkan kepada pengguna sebagai hasil dari pembuatan DCC.

### 3.3.5 Penyalinan Tabel di Excel ke Template Word

Alur proses penyalinan tabel di file Excel ke dalam *template* sertifikat di file Word dapat dilihat pada *flowchart* di Gambar 3.25. Proses dimulai dengan membuka aplikasi dan *file* Excel dan Word melalui *library* win32com.client. Program kemudian mencari baris pertama dan terakhir di *sheet* Excel yang memiliki lebih dari dua sel terisi, sebagai indikasi awal dan akhir dari tabel yang relevan. Setelah itu, program mencari kolom pertama dan terakhir yang memiliki isi dalam rentang baris yang telah ditentukan, untuk menentukan area tabel secara lengkap. Rentang tabel ini kemudian disalin dari Excel. Selanjutnya, program mencari *placeholder* berupa "{{ tabel }}" di dokumen *template* Word, dan jika ditemukan, tabel yang disalin dari Excel akan ditempel di tempat tersebut. Dokumen Word kemudian disimpan ke *path* tujuan, dan aplikasi Excel serta Word ditutup untuk mengakhiri proses. Hasil tabel di Word ditunjukkan pada Gambar 3.26.

# UNIVERSITAS MULTIMEDIA NUSANTARA

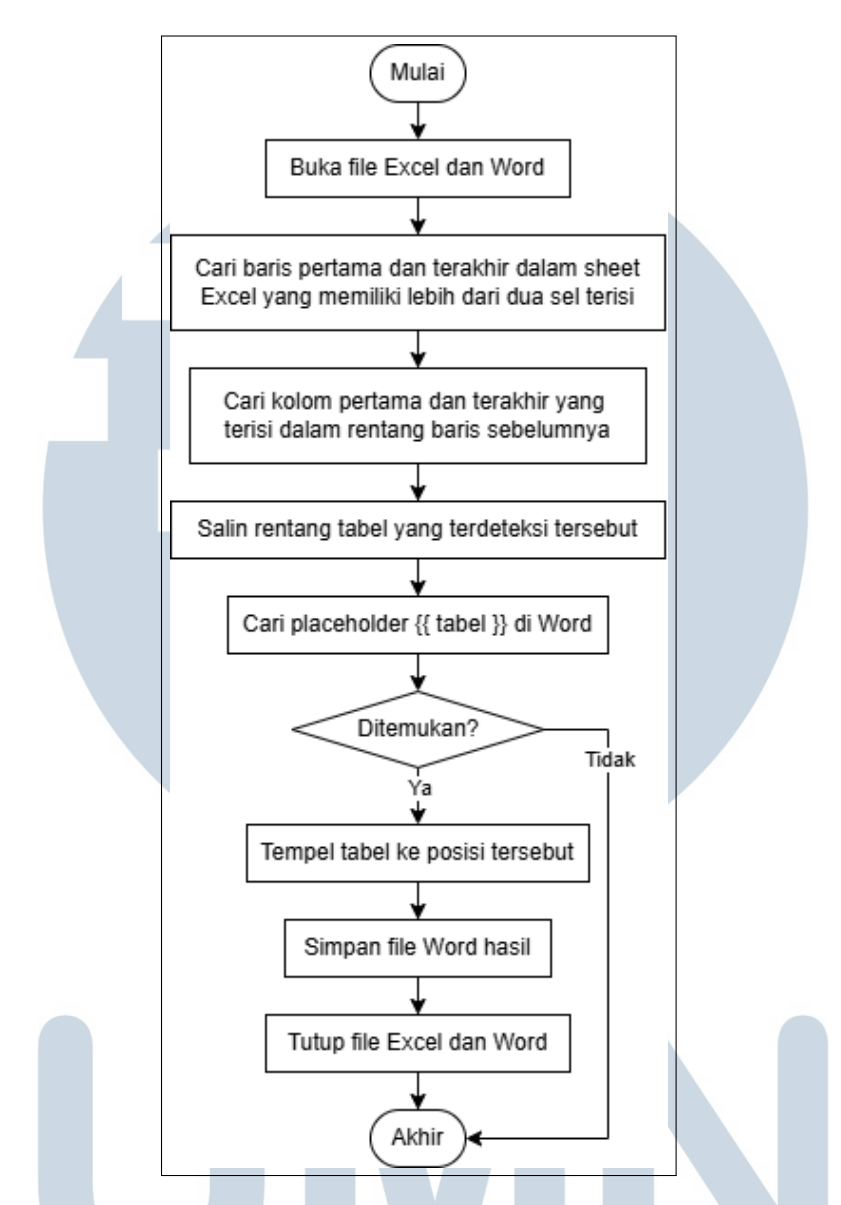

Gambar 3.25. Flowchart penyalinan tabel di Excel ke template Word

## UNIVERSITAS MULTIMEDIA NUSANTARA

|                                                                | BADA                                                                                 | AN<br>DARDISASI<br>DNAL                                                                                                | No. Sertifikat / Cer<br>No. Order / Order                                                           | t. Number: S.24-1349<br>Number: I-24-07-015 |
|----------------------------------------------------------------|--------------------------------------------------------------------------------------|----------------------------------------------------------------------------------------------------|----------------------------------------------------------------------------------------------------|---------------------------------------------|
| Na                                                             | uma Alat/ <i>Instrun</i>                                                             | nent Name                                                                                                    | : Reference Multimeter                                                                              |                                             |
| Pe                                                             | mbuat/Manufaci                                                                       | urer                                                                                                    | : Fluke                                                                                             |                                             |
| M                                                              | odel/Model                                                                           |                                                                                                    | : 8508A                                                                                             |                                             |
| No                                                             | <ol> <li>Seri/Serial Null</li> </ol>                                                 | nber                                                                                                    | : MY53010340                                                                                        |                                             |
| Tanggal Kalibrasi/<br>Tempat Kalibrasi/                        |                                                                                      | Calibration Date<br>Calibration Place                                                                                  | : 24 Juli 2024 – 25 Juli 2024<br>: Lab SNSU BSN                                                     | ł                                           |
|                                                                | -1                                                                                   |                                                                                                    |                                                                                                    |                                             |
|                                                                |                                                                                      | <u>Hasil Kalibrasi/</u>                                                                                                | Calibration Result                                                                                  |                                             |
| K                                                              | ondisi Ruangar                                                                       | Environmental Condition                                                                                                |                                                                                                    |                                             |
| Su                                                             | hu/Temperature                                                                       | CD 1                                                                                                    | $(23 \pm 1)$ °C                                                                                     |                                             |
|                                                                |                                                                                      |                                                                                                    | . (00 ± 5) /0001                                                                                    |                                             |
| Arus Uji l                                                     | Nominal                                                                              | Resistansi Terukur                                                                                                    | Ketidakpastian                                                                                      |                                             |
| ominal Te                                                      | est Current                                                                          | Measured Resistance                                                                                                    | Uncertainty                                                                                         |                                             |
|                                                                | 3 <b>A</b>                                                                           | 1,00268m.V/A                                                                                                    | 0,00086mV/A                                                                                         |                                             |
|                                                                | -3A                                                                                  | 0,99685m.V/A                                                                                                    | 0,00086mV/A                                                                                         |                                             |
|                                                                | 15A                                                                                  | 0,99981m.V/A                                                                                                    | 0,00064mV/A                                                                                         |                                             |
| -                                                              | -15A                                                                                 | 0,99965m.V/A                                                                                                    | 0,00064mV/A                                                                                         |                                             |
|                                                                | 27 A                                                                                 | 0,99975m.V/A                                                                                                    | 0,00062mV/A                                                                                         |                                             |
|                                                                | -27A                                                                                 | 0,99963m.V/A                                                                                                    | 0,00062mV/A                                                                                         |                                             |
|                                                                | 30 A                                                                                 | 0,99967m.V/A                                                                                                    | 0,00062mV/A                                                                                         |                                             |
|                                                                | -30 A                                                                                | 0,99955m.V/A                                                                                                    | 0,00062mV/A                                                                                         |                                             |
| -                                                              |                                                                                      |                                                                                                    |                                                                                                    |                                             |
| lesistansi                                                     | AC / AC Resista                                                                      | nce                                                                                                    |                                                                                                    |                                             |
| -<br>Resistansi<br>Arus L                                      | AC / AC Resista<br>Jji Nominal                                                       | nce<br>Resistansi Terukur                                                                                              | Ketidakpastian                                                                                      |                                             |
| esistansi<br>Arus U<br>Nomina                                  | AC / AC Resista<br>Jji Nominal<br>I Test Current                                     | nce<br>Resistansi Terukur<br>Measured Resistance                                                                       | Ketidakpastian<br>Uncertainty                                                                       |                                             |
| esistansi<br>Arus L<br>Nomina<br>3 A                           | AC / AC Resista<br>Jji Nominal<br>I Test Current<br>20 Hz                            | nce<br>Resistansi Terukur<br>Measured Resistance<br>1,0028mV/A                                                         | Ketidakpastian<br>Uncertainty<br>0,0028mV∕A                                                         |                                             |
| esistansi<br>Arus U<br>Nomina<br>3A<br>3A                      | AC / AC Resista<br>Jji Nominal<br>I Test Current<br>20 Hz<br>50 Hz                   | nce<br>Resistansi Terukur<br>Measured Resistance<br>1,0028mV/A<br>1,0018mV/A                                           | Ketidakpastian<br>Uncertainty<br>0 , 0028mV/A<br>0 , 0028mV/A                                       |                                             |
| Resistansi<br>Arus L<br>Nomina<br>3A<br>3A<br>3A<br>3A         | AC / AC Resista<br>Jji Nominal<br>I Test Current<br>20 Hz<br>50 Hz<br>1 kHz          | nce<br>Resistansi Terukur<br>Measured Resistance<br>1,0028mV/A<br>1,0018mV/A<br>1,0034mV/A                             | Ketidakpastian<br>Uncertainty<br>0,0028mV/A<br>0,0028mV/A<br>0,0028mV/A                             |                                             |
| Arus L<br>Arus L<br>Nomina<br>3A<br>3A<br>3A<br>3A             | AC / AC Resista<br>Jji Nominal<br>/ Test Current<br>20 Hz<br>50 Hz<br>1 kHz<br>20 Hz | nce<br>Resistansi Terukur<br>Measured Resistance<br>1,0028 mV/A<br>1,0018 mV/A<br>1,0034 mV/A<br>1,0056 mV/A           | Ketidakpastian<br>Uncertainty<br>0,0028mV/A<br>0,0028mV/A<br>0,0028mV/A<br>0,0023mV/A               |                                             |
| Resistansi<br>Arus U<br>Nomina<br>3A<br>3A<br>3A<br>15A<br>15A | AC / AC Resista<br>Jji Nominal<br>/ Test Current<br>20 Hz<br>1 kHz<br>20 Hz<br>50 Hz | nce<br>Resistansi Terukur<br>Measured Resistance<br>1,0028mV/A<br>1,0018mV/A<br>1,0034mV/A<br>1,0056mV/A<br>1,0056mV/A | Ketidakpastian<br>Uncertainty<br>0,0028mV/A<br>0,0028mV/A<br>0,0028mV/A<br>0,0023mV/A<br>0,0020mV/A |                                             |

Gambar 3.26. Hasil tabel yang disalin ke file Word

### 3.3.6 Editor Matematika LaTeX dan Card "Hasil"

Editor LaTeX dibutuhkan dalam antarmuka pengguna karena sertifikat kalibrasi memuat rumus atau notasi matematika yang disimpan dalam format LaTeX di dalam *file* XML. Editor ini ditambahkan pada komponen *card* "Metode" dan "Statement", sebagaimana ditunjukkan pada Gambar 3.27. Editor LaTeX ini dikembangkan menggunakan MathJax, yang berfungsi untuk me*-render* atau menampilkan notasi LaTeX ke dalam bentuk visual yang mudah dibaca.

| mus  |              |         |         |            |               |         |                |                |  |
|------|--------------|---------|---------|------------|---------------|---------|----------------|----------------|--|
| aTeX | Huruf Yunani |         | i       | ~          | Panah         |         |                | ~              |  |
|      | ×            | ÷       | •       | $\neq$     | $ar{x}$       | $ec{x}$ | ż              | $\frac{a}{b}$  |  |
|      | $a^b$        | $a_{b}$ | $x^b_a$ | $\sqrt{x}$ | $\sqrt[n]{x}$ | ſ       | $\int_{a}^{b}$ | $\sum_{a}^{b}$ |  |

Gambar 3.27. Editor matematika LaTeX

Seluruh daftar notasi matematika yang tersedia ditambahkan secara manual ke dalam kode program dan dikelompokkan berdasarkan kategori, seperti huruf Yunani, panah, dan operasi matematika. Pengguna dapat memilih notasi dari bagian kanan antarmuka. Notasi yang dipilih akan langsung muncul dalam tampilan pratinjau di kiri bawah, sementara representasi LaTeX-nya akan muncul di kolom input di kiri atas. Pengguna juga dapat mengedit notasi tersebut langsung dari kolom input, misalnya untuk mengganti variabel atau angka sesuai kebutuhan.

| Parameter (Judul Tabel)                                                                                         |         |  |
|----------------------------------------------------------------------------------------------------|---------|--|
| Bahasa:                                                                                                    |         |  |
|                                                                                                    |         |  |
|                                                                                                    | +       |  |
| Kolom 1                                                                                                    | _       |  |
| nidak termasuk kelidakpasilan                                                                                   |         |  |
| Nama Kolom                                                                                                    |         |  |
| Bahasa:                                                                                                    |         |  |
| lumlah Sub kolom (nilai dan satu                                                                                | 30)     |  |
|                                                                                                    |         |  |
| I                                                                                                    |         |  |
|                                                                                                    |         |  |
|                                                                                                    |         |  |
|                                                                                                    |         |  |
| Ketidakpastian                                                                                                  |         |  |
| Ketidakpastian                                                                                                  |         |  |
| Ketidakpastian<br>Coverage Factor                                                                               |         |  |
| Ketidakpastian<br>Coverage Factor<br>2                                                                          |         |  |
| Ketidakpastian<br>Coverage Factor<br>2<br>Coverage Probability                                                  |         |  |
| Ketidakpastian<br>Coverage Factor<br>2<br>Coverage Probability<br>0,95                                          |         |  |
| Ketidakpastian<br>Coverage Factor<br>2<br>Coverage Probability<br>0,95                                          |         |  |
| Ketidakpastian<br>Coverage Factor<br>2<br>Coverage Probability<br>0,95<br>Distribution                          |         |  |
| Ketidakpastian         Coverage Factor         2         Coverage Probability         0,95         Distribution |         |  |
| Ketidakpastian<br>Coverage Factor<br>2<br>Coverage Probability<br>0,95<br>Distribution                          | · · · · |  |

Gambar 3.28. Card "Hasil"

Selain penambahan editor LaTeX, *card* "Hasil" juga mengalami sejumlah perubahan, seperti yang ditunjukkan pada Gambar 3.28. Adapun perubahan-perubahan tersebut dijelaskan sebagai berikut.

1. Jumlah subkolom

Di dalam tabel hasil kalibrasi, ada kolom-kolom tertentu yang memiliki dua satuan, seperti kolom "Arus Uji Nominal" pada Gambar 3.29. Dengan demikian, kolom "Arus Uji Nominal" dapat dikatakan memiliki dua subkolom. Pengguna dapat menginput jumlah subkolom yang dimiliki suatu kolom untuk memudahkan proses pengolahan tabel Excel menjadi format XML. Nilai *default* (bawaan) dari input jumlah subkolom ini diatur menjadi 1 karena sebagian besar kolom dalam tabel hasil kalibrasi hanya memiliki satu subkolom.

2. Ketidakpastian

Dalam setiap tabel hasil kalibrasi, terdapat kolom yang menyatakan nilai ketidakpastian, seperti yang dapat dilihat pada Gambar 3.29. Di XML, ketidakpastian memiliki beberapa parameter, yaitu *coverage factor* (faktor cakupan), *coverage probability* (tingkat kepercayaan), dan distribusi. *Coverage factor* dan *coverage probability* diatur agar nilai *default*-nya masing-masing adalah 2 dan 0,95.

| Resist | ansi A               | C / AC | Resista | ince                |           |                |      |  |
|--------|----------------------|--------|---------|---------------------|-----------|----------------|------|--|
| Ar     | us Uji               | Nomi   | nal     | <b>Resistansi</b> [ | Ferukur   | Ketidakpastian |      |  |
| Nor    | Nominal Test Current |        |         | Measured Re         | esistance | Uncerta        | inty |  |
| 3      | Α                    | 20     | Hz      | 1,0028              | mV/A      | 0,0028         | mV/A |  |
| 3      | A                    | 50     | Hz      | 1,0018              | mV/A      | 0,0028         | mV/A |  |
| 3      | A                    | 1      | kHz     | 1,0034              | mV/A      | 0,0028         | mV/A |  |
| 15     | A                    | 20     | Hz      | 1,0056              | mV/A      | 0,0023         | mV/A |  |
| 15     | A                    | 50     | Hz      | 1,0056              | mV/A      | 0,0020         | mV/A |  |
| 15     | Α                    | 1      | kHz     | 1,0063              | mV/A      | 0,0020         | mV/A |  |
| 20     | Α                    | 20     | Hz      | 1,0038              | mV/A      | 0,0018         | mV/A |  |
| 20     | A                    | 50     | Hz      | 1,0037              | mV/A      | 0,0017         | mV/A |  |
| 20     | Α                    | 1      | kHz     | 1,0045              | mV/A      | 0,0017         | mV/A |  |

Gambar 3.29. Contoh tabel hasil kalibrasi

### 3.3.7 Konversi Tabel Excel menjadi XML

Seperti terlihat pada Gambar 3.29, satuan dalam tabel hasil kalibrasi pada *file* Excel ditampilkan dalam bentuk simbol. Namun, dalam *file* XML, satuan tersebut harus dituliskan dalam format *Digital System of Units* (D-SI). Oleh karena itu, diperlukan proses konversi dari simbol satuan di Excel ke format D-SI. Proses ini diawali dengan penginisialisasi *dictionary* yang memuat daftar pasangan antara simbol satuan dan format D-SI, seperti yang dicontohkan pada Kode 3.7.

```
prefixes = \{
       "k": "\\kilo",
       "c": "\setminus centi",
       "m": "\\ milli"
5
6
  binary_prefixes = {
      "Ki": "\\kibi",
8
       "Mi": "\\mebi",
9
       "Gi": "\\gibi"
10
11 }
13 base_units = {
       "m": "\\metre",
14
       "s": "\\second",
       "V": "\\ volt",
16
17 }
```

Kode 3.7: Cuplikan kode dictionary D-SI

Selanjutnya, dibuat fungsi untuk mengonversi simbol satuan di Excel menjadi format D-SI, yaitu fungsi d\_si yang ditunjukkan pada Gambar 3.30. Fungsi ini menerima input berupa *string* satuan, seperti "kV.s / m2", lalu menghilangkan spasi dan mengganti titik (.) dengan tanda perkalian (\*) untuk memudahkan *parsing*. Jika terdapat tanda pembagian (/), satuan akan dipisah menjadi bagian pembilang dan penyebut, yang kemudian dipecah lagi berdasarkan tanda perkalian (\*). Setiap *token* satuan akan dianalisis apakah diawali dengan binary\_prefixes, prefixes (seperti k dalam kV), atau merupakan base\_units (seperti s, V, m). *Token* tersebut dikonversi ke dalam format LaTeX D-SI, dan jika berasal dari penyebut, maka pangkatnya dikalikan -1. Sebagai contoh, satuan "kV.s / m2" akan dikonversi menjadi \kilo\volt\second\metre\tothe-2.

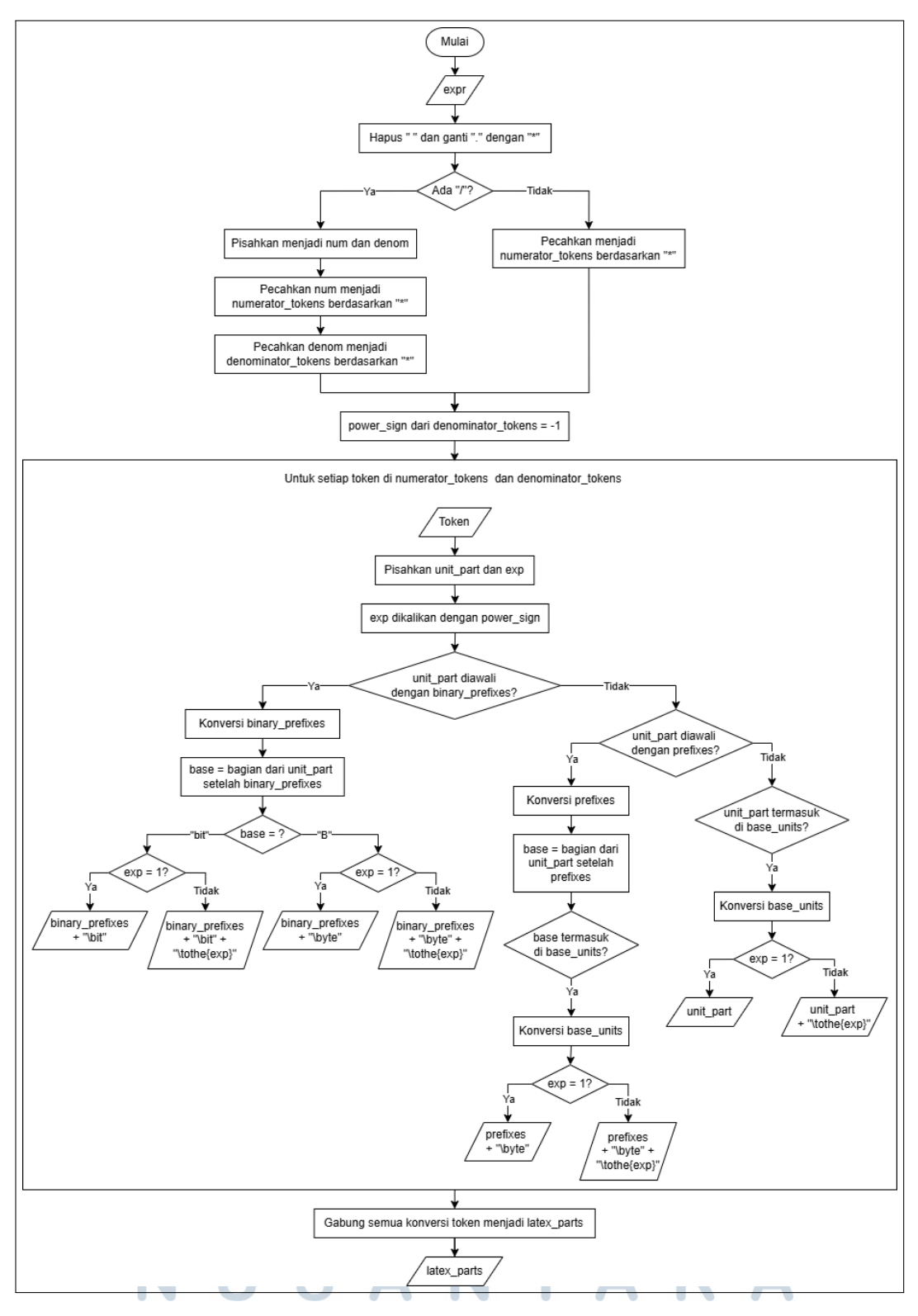

Gambar 3.30. Flowchart konversi D-SI

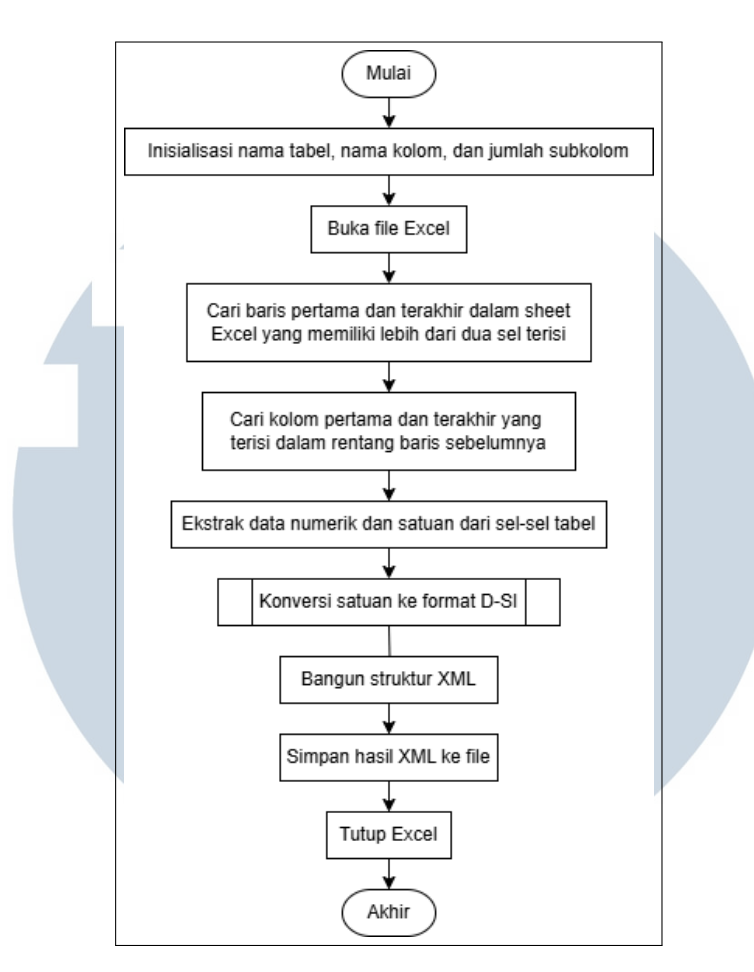

Gambar 3.31. Flowchart konversi tabel Excel ke XML

Alur pembacaan data Excel dan konversi ke XML dapat dilihat pada Gambar 3.31. Proses konversi data kalibrasi dari Excel ke format XML dimulai dengan inisialisasi informasi tabel, termasuk nama tabel, nama kolom, dan jumlah subkolom untuk setiap jenis pengukuran. Inisialisasi tersebut dibuat dalam bentuk *nested dictionary* dan contohnya ditunjukkan pada Kode 3.8.

```
input_tables = {
    "Resistansi DC": {
        "Arus Uji Nominal": 1,
        "Resistansi Terukur": 1,
        },
        "Resistansi AC": {
            "Arus Uji Nominal": 2,
            "Resistansi Terukur": 1,
        },
        },
```

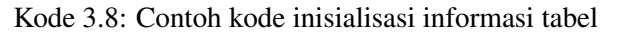

Selanjutnya, program membuka *file* Excel dan membaca seluruh isi *sheet* yang ditentukan. Untuk mengidentifikasi lokasi data tabel, dilakukan pencarian baris pertama dan terakhir yang memiliki lebih dari dua sel terisi. Setelah itu, dalam rentang baris tersebut, dicari pula kolom pertama dan terakhir yang mengandung data. Setelah lokasi tabel diketahui, program mengekstrak data numerik dan satuan dari setiap sel dalam tabel tersebut. Setiap satuan kemudian dikonversi ke dalam format D-SI menggunakan fungsi d\_si.

Data hasil ekstraksi ini digunakan untuk membangun struktur XML, yang mengikuti skema DCC, menggunakan *library* yattag. Struktur ini menyimpan setiap nilai dalam *tag* yang sesuai, lengkap dengan satuan, dan juga menyediakan bagian khusus untuk ketidakpastian pengukuran. Setelah struktur XML selesai dibentuk, hasilnya disimpan dalam sebuah *file* XML dengan nama yang sesuai dengan nama *file* Excel. Terakhir, *file* Excel ditutup untuk mengakhiri proses. Proses ini memastikan bahwa data kalibrasi dari Excel dapat dikonversi ke format XML yang sesuai dengan standar internasional. Hasil format D-SI di *file* XML ditunjukkan pada Gambar 3.32.

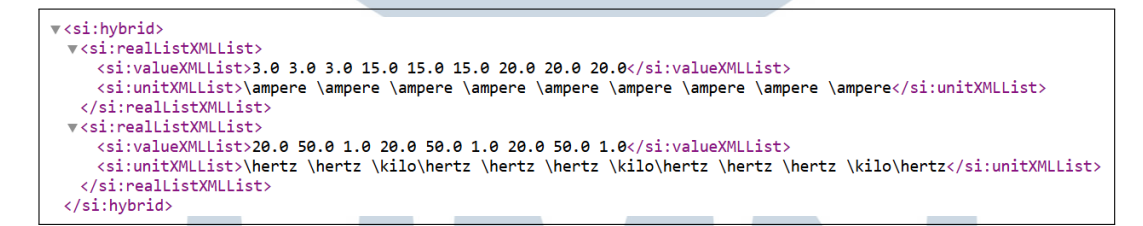

Gambar 3.32. Hasil D-SI di XML

### 3.3.8 Integrasi iMathEQ

Pada tahap awal pengembangan, sistem dirancang untuk mendukung input notasi matematika dalam format LaTeX saja, sesuai dengan kebutuhan awal pengguna. Namun, seiring berjalannya waktu dan setelah dilakukan diskusi lebih lanjut dengan pengguna, ditemukan bahwa sistem juga perlu mendukung format MathML agar sesuai dengan skema yang digunakan oleh PTB. Oleh karena itu, dilakukan penyesuaian pada fitur input ekspresi matematika agar mampu menangani dan mengonversi kedua format, yakni LaTeX dan MathML.

iMathEQ merupakan editor rumus matematika daring yang dapat diintegrasikan ke dalam *website* maupun aplikasi [9]. Layanan ini bersifat berbayar, namun dalam proses pengembangan ini digunakan lisensi *free trial* yang disediakan

secara terbatas oleh pihak pengembang. Editor ini dipilih karena mendukung kedua format, yaitu LaTeX dan MathML.

| Formula     |        |  |
|-------------|--------|--|
| LaTeX       | MathML |  |
| Open editor |        |  |

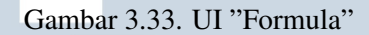

iMathEQ diintegrasikan pada bagian "Formula" (rumus) di *card* "Metode" dan "Statement". Antarmuka bagian "Formula" ditunjukkan pada Gambar 3.33. Ketika tombol "Open editor" ditekan, *popup window* iMathEQ di *browser* akan muncul seperti pada Gambar 3.34. Setelah pengguna selesai mengedit notasi matematika, pengguna dapat menekan tombol "Submit Rumus" lalu masing-masing format LaTeX dan MathML akan otomatis ditampilkan pada kolom "LaTeX" dan "MathML".

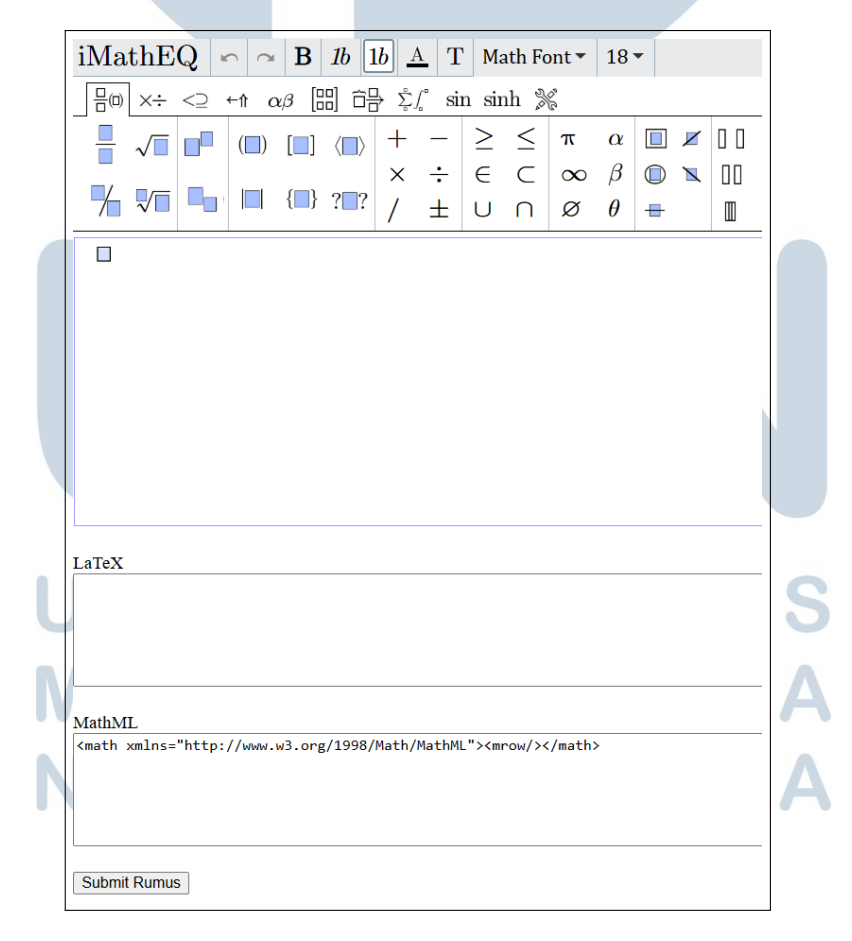

Gambar 3.34. iMathEQ

Antarmuka dari iMathEQ menyerupai editor rumus pada Microsoft Word sehingga memudahkan pengguna. Seperti ditunjukkan pada Gambar 3.34, notasi matematika dapat ditambahkan melalui tombol-tombol notasi yang tersedia di atas, lalu dimodifikasi dengan karakter seperti angka atau huruf di *text area*. Ketika pengguna melakukan pengeditan pada *text area*, format LaTeX dan MathML akan otomatis disinkronkan.

### 3.3.9 Front-end dari Importer

Di halaman *importer*, yang dapat diakses melalui *path* /load-dcc, terdapat kolom unggah untuk *file* PDF yang mengandung *file* XML. Setelah pengguna menekan tombol "Submit", sistem akan mengonversi *file* PDF tersebut menjadi *file* Excel. Tampilan antarmuka dari *importer* ditunjukkan pada Gambar 3.35.

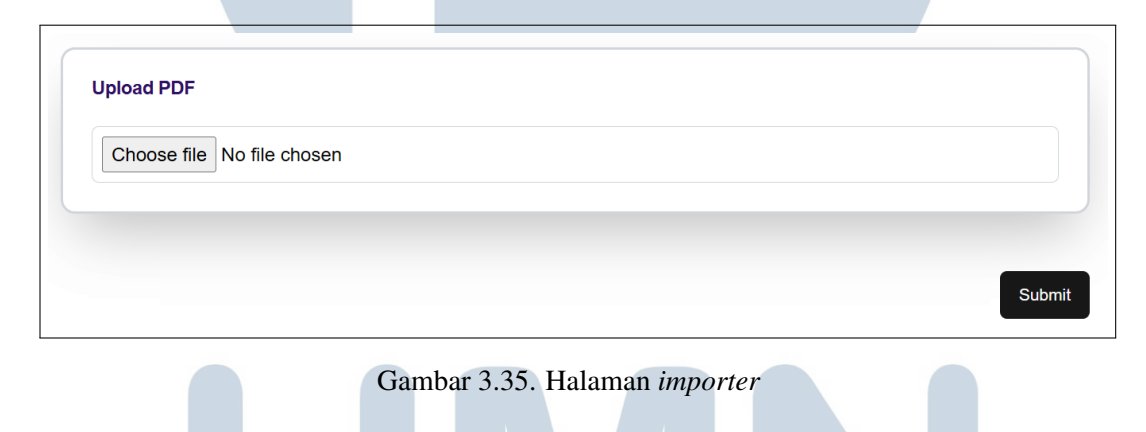

### 3.3.10 Language Switcher

Dalam upaya meningkatkan aksesibilitas bagi pengguna dari Indonesia maupun mancanegara, dikembangkan fitur *language switcher* yang memungkinkan pengguna mengganti bahasa tampilan situs antara bahasa Indonesia dan bahasa Inggris. Fitur ini ditempatkan di bagian paling kanan pada *navbar*. Bahasa *default* yang ditampilkan saat situs pertama kali dimuat adalah bahasa Inggris. Contoh tampilan antarmuka dalam bahasa Inggris ditunjukkan pada Gambar 3.36, sementara contoh tampilan antarmuka dalam bahasa Inggris ditunjukkan pada Gambar 3.37.

|                           | Administration Calibration                                                                                                    | 3 (4)<br>Results Statements Preview |                              |   |
|---------------------------|----------------------------------------------------------------------------------------------------|-------------------------------------|------------------------------|---|
|                           | Software<br>Name                                                                                                    | Version                             |                              |   |
|                           |                                                                                                    |                                     |                              |   |
|                           | Administrative Data                                                                                                    |                                     |                              |   |
|                           | Country of calibration                                                                                                    | Calibration place                   | ~                            |   |
|                           | Used language                                                                                                    | Mandatory language                  |                              |   |
| Gan                       | ıbar 3.36. Tampilan                                                                                                    | antarmuka dalam ba                  | ahasa Inggris                |   |
| Gan<br>Standan<br>Standan | ıbar 3.36. Tampilan                                                                                                    | antarmuka dalam ba                  | Ahasa Inggris                | 1 |
| Gan                       | nbar 3.36. Tampilan<br>Roisasi                                                                                                    | antarmuka dalam ba                  | ahasa Inggris<br>About Us EN | 4 |
| Gan                       | nbar 3.36. Tampilan<br>Rolsası<br>La<br>Administrasi Hasi Kal                                                                       | antarmuka dalam ba                  | Ahasa Inggris<br>About Us EN | 4 |
| Gan                       | nbar 3.36. Tampilan<br>Roisasi<br>L<br>Administrasi<br>Heal Kal<br>Perangkat Lunak                                                  | antarmuka dalam ba                  | About Us EN                  | 4 |
| Gan                       | nbar 3.36. Tampilan<br>Roisasi<br>(1)<br>Administrasi<br>Perangkat Lunak<br>Nama                                                    | antarmuka dalam ba                  | About Us EN                  | 4 |
| Gan                       | nbar 3.36. Tampilan<br>Roisasi<br>Ingersasi<br>Ingersasi<br>Perangkat Lunak<br>Nama<br>Data Administrasi<br>Nagara tempat kalibrasi | antarmuka dalam ba                  | About Us EN                  | 4 |

Gambar 3.37. Tampilan antarmuka dalam bahasa Indonesia

### 3.3.11 Konversi XML menjadi file Excel untuk Importer

Alur proses simulasi *importer* ditunjukkan pada Gambar 3.38. Proses dimulai dengan memuat *file* XML menggunakan *library* dcc dan ElementTree. *File* XML yang digunakan dalam pengembangan ini merupakan contoh dari PTB. *File* tersebut kemudian di-*parse* untuk memperoleh data yang diperlukan. Data yang telah diambil dituliskan ke dalam *file* Excel menggunakan *library* openpyxl, dengan format dan *style* tertentu agar mudah dibaca oleh pengguna. Data berupa satuan D-SI dikonversi menjadi satuan biasa menggunakan fungsi d\_si. Setelah seluruh data selesai dituliskan, *file* Excel disimpan. Cuplikan contoh *file* Excel yang dihasilkan ditunjukkan pada Gambar 3.39.

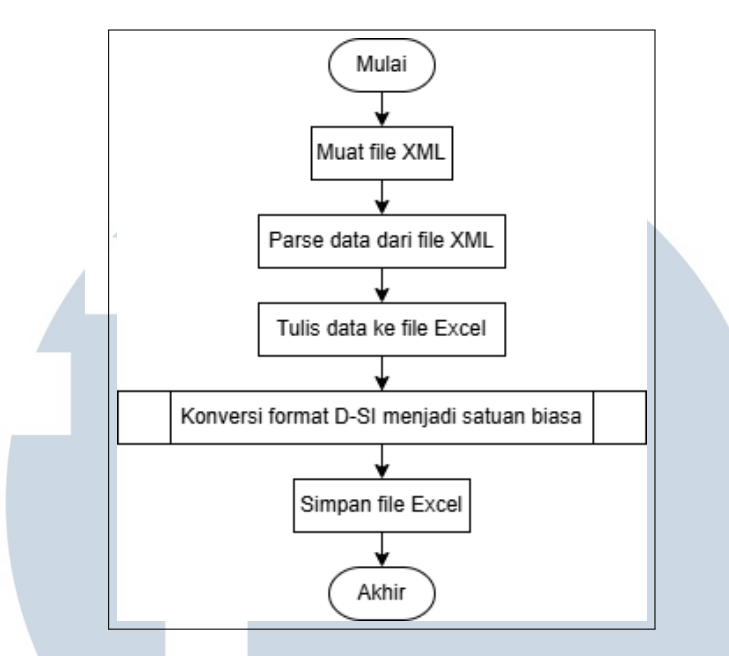

Gambar 3.38. Flowchart proses importer

| Kondisi Lingkung       | an      |    |           |              |             |           |              |             |           |            |             |              |
|------------------------|---------|----|-----------|--------------|-------------|-----------|--------------|-------------|-----------|------------|-------------|--------------|
|                        |         |    |           |              |             |           |              |             |           |            |             |              |
| Parameter 1            |         |    |           |              |             |           |              |             |           |            |             |              |
| Parameter lingkungar   |         |    | Immersio  | n denth ir   | water hat   | •         |              |             |           |            |             |              |
| r ar anieter migkangar |         |    | minersie  | in depart in | i water bat |           |              |             |           |            |             |              |
| Deskripsi              |         | :  | -         |              |             |           |              |             |           |            |             |              |
|                        |         |    |           |              |             |           |              |             |           |            |             |              |
| Immersion depth        |         | :  | 0.1       | m            |             |           |              |             |           |            |             |              |
| Parameter 2            |         |    |           |              |             |           |              |             |           |            |             |              |
|                        |         |    |           |              |             |           |              |             |           |            |             |              |
| Parameter lingkungar   | ı       | :  | Ambient   | ondition     | temperatur  | e         |              |             |           |            |             |              |
| Deskripsi              |         | :  | These val | ues were     | not measur  | ed, but w | ere given ba | ased on typ | ical weat | her condit | ions at a t | ime of year. |
|                        |         |    | _         |              |             |           |              |             |           |            |             |              |
| temperature min        |         | :  | 293       | К            |             |           |              |             |           |            |             |              |
| temperature max        |         | :  | 299       | к            |             |           |              |             |           |            |             |              |
| Parameter 3            |         |    |           |              |             |           |              |             |           |            |             |              |
| Parameter lingkungar   | ۱       | :  | Ambient   | ondition     | relative hu | midity    |              |             |           |            |             |              |
|                        |         |    |           |              |             |           |              |             |           |            |             |              |
| Deskripsi              |         | :  | These val | ues were     | not measur  | ed, but w | ere given ba | ased on typ | ical weat | her condit | ions at a t | ime of year. |
| humidity min           |         | :  | 20        | %            |             |           |              |             |           |            |             |              |
| humidity max           |         |    | 70        | %            |             |           |              |             |           |            |             |              |
|                        |         |    |           | ~            |             |           |              |             |           |            |             |              |
| Hasil Kalibrasi        |         |    |           |              |             |           |              |             |           |            |             |              |
| Measuring results      |         |    |           |              |             |           |              |             |           |            |             |              |
| Reference              | e value |    | Indica    | ted meas     | ured value  | probe     | Measuren     | nent error  |           |            |             |              |
| 306,248 K              | 33,098  | °C | 306,32    | К            | 33,17       | °C        | 0,072        | К           |           |            |             |              |
| 373,121 K              | 99,971  | °C | 373,21    | к            | 100,06      | °C        | 0,089        | К           |           |            |             |              |
| 448,253 K              | 175,103 | °C | 448,36    | К            | 175,21      | °C        | 0,107        | К           |           |            |             |              |
| 523,319 K              | 250,169 | °C | 523,31    | К            | 250,16      | °C        | -0,009       | К           |           |            |             |              |
| 593,154 K              | 320,004 | °C | 593,07    | К            | 319,92      | °C        | -0,084       | К           |           |            |             |              |
|                        |         | -  |           |              |             |           |              |             |           |            |             |              |

Gambar 3.39. Cuplikan file Excel dari importer

44

### 3.3.12 Halaman Login

Tampilan antarmuka halaman *login* ditunjukkan pada Gambar 3.40. Halaman ini ditempatkan pada *root path* (/) sehingga menjadi halaman pertama yang dimuat saat *website* diakses. Jika pengguna belum memiliki akun, tersedia *link* yang mengarahkan ke halaman *register*.

| ESON BADAN<br>STANDARDISASI<br>NASIONAL                    | Logout | About | EN 🚺 ID |
|------------------------------------------------------------|--------|-------|---------|
| Welcome back!         Log in to your account         Email |        |       |         |

Gambar 3.40. Tampilan halaman *login* 

### **3.3.13** Tahap Comment di Formulir Generator

Karena pada XML dibutuhkan *comment* (komentar), maka ditambahkan tahap *comment*, yang ditunjukkan pada Gambar 3.41. Di dalam *card comment*, terdapat *checkbox* untuk menampilkan kolom untuk mengunggah *file* yang mendukung *comment*.

## UNIVERSITAS MULTIMEDIA NUSANTARA

| O                                                                                                    | <b>⊘</b>                | <b></b>                    | 4                      | 5       |  |
|----------------------------------------------------------------------------------------------------|-------------------------|----------------------------|------------------------|---------|--|
| Administration                                                                                                    | Calibration Results     | Statements                 | Comment                | Preview |  |
|                                                                                                    |                         | Indicates required questic | n                      |         |  |
| Comment                                                                                                    |                         |                            |                        |         |  |
| Title                                                                                                    |                         | Description                |                        |         |  |
|                                                                                                    |                         | Please sele                | ct the used languages. |         |  |
| This comment incluing the second second s | des files and/or images |                            |                        |         |  |
| Upload file                                                                                                    |                         |                            |                        |         |  |
| Choose file No fil                                                                                                    | e chosen                |                            |                        |         |  |
| +                                                                                                    |                         |                            |                        |         |  |
|                                                                                                    |                         |                            |                        |         |  |

Gambar 3.41. Halaman formulir generator tahap comment

### 3.3.14 Revisi pada Front-end

Pada tahap ini, dilakukan beberapa perubahan pada tampilan antarmuka dan fitur penginputan data. *Navbar* diperbarui agar memiliki tombol "Logout" untuk keluar dari akun, tombol "About" untuk pindah ke halaman *about*, dan *language switcher*. Tampilan menu utama diperbarui dengan memperbesar tombol *generator* dan *importer* agar lebih mudah terlihat dan diakses oleh pengguna. Masingmasing tombol juga dilengkapi dengan tulisan petunjuk singkat untuk memudahkan pengguna baru memahami fungsinya. Selain itu, ditambahkan gambar *background* (latar belakang) bertema kalibrasi agar halaman tidak terlihat polos dan lebih mencerminkan konteks aplikasi. Tampilan halaman menu utama ditunjukkan pada Gambar 3.42.

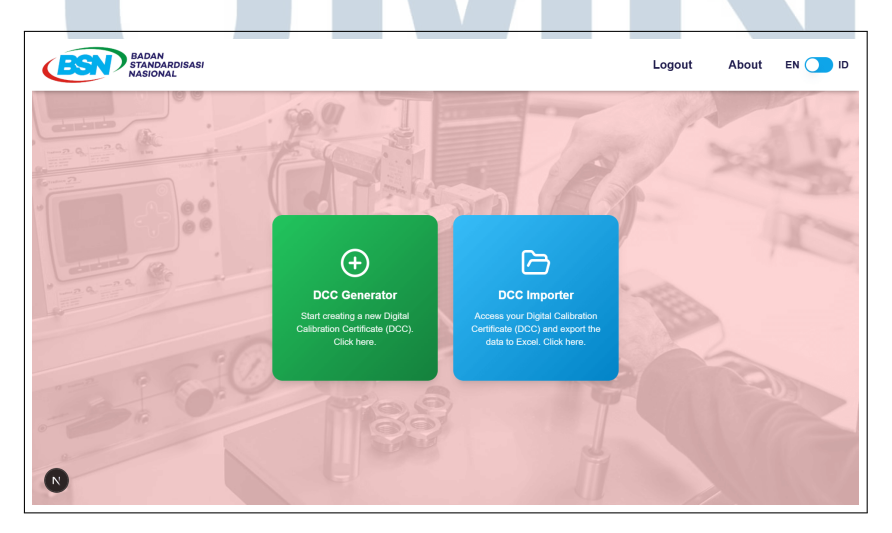

Gambar 3.42. Tampilan halaman menu utama

Pada halaman *generator* dan *importer*, setiap nama *card* dilengkapi dengan ikon simbolis di sebelah kiri judul, yang memberikan konteks visual terhadap isi formulir tersebut. Pada halaman formulir generator, seperti yang ditunjukkan pada Gambar 3.43, ditambahkan latar belakang (background) berupa gradasi warna putih dan hijau, yang diambil berdasarkan warna dari tombol *generator* di halaman menu utama. Kolom-kolom yang wajib diisi ditandai dengan simbol bintang merah (\*) pada labelnya. Untuk memperjelas makna simbol tersebut, ditambahkan pula petunjuk teks berwarna merah di bagian atas formulir. Selain itu, dilakukan penyesuaian pada tata letak kolom untuk meningkatkan keterbacaan dan kemudahan dalam proses pengisian. Warna tombol juga mengalami perubahan. Tombol untuk menambahkan *card* dan tombol *submit* menjadi warna hijau, sedangkan tombol untuk berpindah tahap menjadi warna biru. Pemilihan warna ini disesuaikan dengan warna pada logo BSN untuk menjaga konsistensi identitas visual.

| ✓ 3 4                                                    | 5       |  |
|----------------------------------------------------------|---------|--|
| Administration Calibration Results Statements Comment    | Preview |  |
| * Indicates required question                            |         |  |
| 追 Statements                                             |         |  |
| Statement 1                                              |         |  |
| Please select the used languages.                        |         |  |
| Category *                                               |         |  |
|                                                          | ~       |  |
| This statement includes mathematical notation or formula |         |  |
| This method is accompanied by an image                   |         |  |
| Upload figure file Figure caption                        |         |  |
| Choose file No file chosen                               |         |  |
|                                                          |         |  |
| +                                                        |         |  |
|                                                          |         |  |
|                                                          |         |  |

Gambar 3.43. Halaman formulir generator tahap statement

Seperti yang ditunjukkan pada Gambar 3.43, pada kolom-kolom input yang dapat diisi dengan beberapa bahasa, sekarang diwajibkan untuk memilih bahasa yang digunakan dulu agar kolom inputnya terlihat. Selain itu, di *card* metode dan pernyataan, terdapat kolom unggah gambar yang hanya muncul saat *checkbox* dicentang.

| ESN BADAN<br>STAND<br>NASION | RDISASI<br>AL                               | Logout | About | EN 🔵 |
|------------------------------|---------------------------------------------|--------|-------|------|
|                              | Dupload PDF file Choose file No file chosen |        |       |      |
|                              | Convert to Excel                            |        |       |      |
|                              |                                             |        |       |      |

Gambar 3.44. Halaman *importer* 

Selain halaman *generator*, *background* dari halaman *importer* juga diperbarui untuk menyesuaikan warna tombol *importer* di halaman menu utama. Halaman ini ditunjukkan pada Gambar 3.44. Tombol *submit* dipindahkan menjadi tombol "Convert to Excel".

### 3.3.15 Perubahan Card Kondisi Lingkungan

Perubahan pada *card* kondisi lingkungan, yang ditunjukkan pada Gambar 3.45, dilakukan untuk mengakomodasi parameter selain suhu dan kelembapan. Di kolom "Environmental parameter", pengguna dapat membuka menu *select* dan memilih parameter suhu, kelembapan, atau opsi "other" untuk mengetik parameter lainnya secara manual di kolom input. Selain itu, kolom satuan disusun menjadi tiga elemen, yaitu *prefix, unit* (satuan dasar), dan *exponent* (pangkat). Kolom *prefix* dan *unit* menggunakan *combobox* agar pengguna dapat mencari dan memilih nilai yang sesuai.

| Environmental parameter * | <ul> <li>Description</li> <li>Please select the used languages.</li> </ul>                                                                                                    |  |
|---------------------------|----------------------------------------------------------------------------------------------------|--|
| Central value *           | Unit                                                                                                    |  |
| Value                     | Prefix  the Unit  the Description of the Description of the Descriptio |  |
| Deviation *               | Unit                                                                                                    |  |
| Value                     | Prefix   Unit   Exponent                                                                                                    |  |

Gambar 3.45. Card kondisi lingkungan

### 3.3.16 Halaman About

Halaman ini ditunjukkan pada Gambar 3.46, yang berada pada *path* /about. Halaman *about* memuat profil dari *website* ini serta informasi mengenai *website* ini. Saat ini, konten pada halaman tersebut masih berupa contoh dan belum menggunakan konten resmi dari perusahaan.

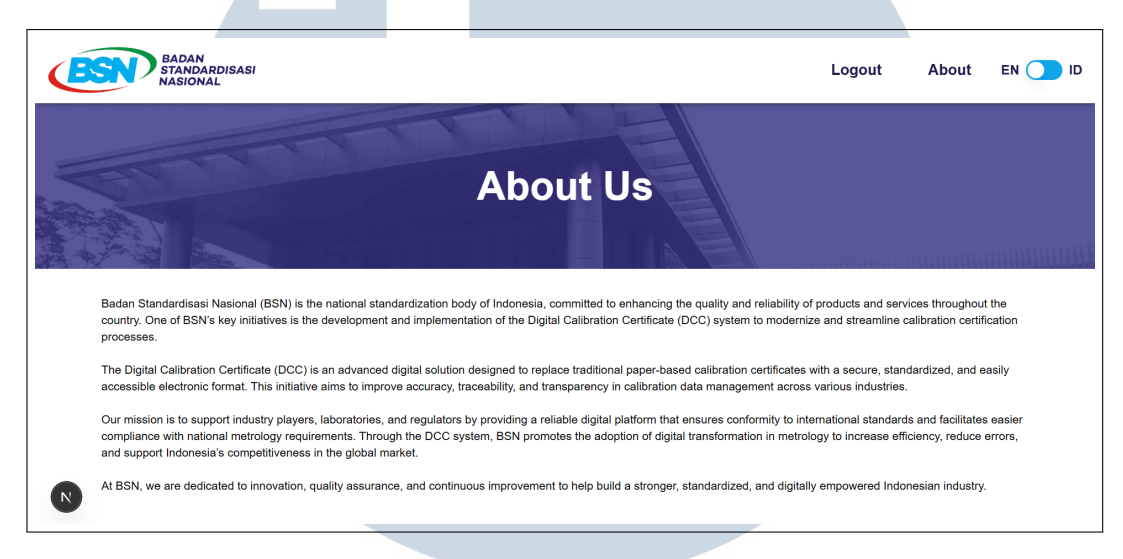

Gambar 3.46. Halaman about

### 3.3.17 Konversi Input menjadi PDF dengan HTML

Proses konversi pada *generator* yang semula dilakukan melalui pembuatan *file* Word, kini diubah menjadi konversi ke format HTML. Perubahan ini meningkatkan efisiensi karena memungkinkan pembuatan *file* PDF yang bersifat dinamis sehingga dapat menyesuaikan jumlah label dengan banyaknya data yang ditampilkan. Proses ini menggunakan Jinja2 dan WeasyPrint. Jinja2 berfungsi untuk memasukkan data ke dalam *template* HTML, sedangkan WeasyPrint digunakan untuk mengubah *file* HTML tersebut menjadi *file* PDF. Cuplikan *template* HTML yang digunakan ditunjukkan pada Kode 3.9. Kode tersebut menampilkan beberapa objek secara dinamis sesuai dengan jumlah data yang diberikan. Karena pengguna dapat menginput data dalam berbagai bahasa, maka bahasa yang ditampilkan pada PDF diprioritaskan secara berurutan, dengan bahasa Indonesia sebagai pilihan utama. Jika bahasa Indonesia tidak tersedia, maka digunakan bahasa yang berada di urutan pertama dalam data.

```
1 {% for obj in objects %}
      {% if objects | length > 1 %}
2
          <h6 style="font-size: 13px; margin: 0; margin-bottom: 3px;
3
     ">Objek {{ loop.index }}</h6>
      {% endif %}
4
      <div style="margin-bottom: 5px; page-break-inside: avoid;">
6
          <div id="Jenis alat atau objek" class="row">
7
              <div class="left">
                   <div class="label">Jenis alat atau objek</div>
9
                   <div class="sub-label">Type of instrument or
10
     object </div>
               </div>
11
              <div class="colon">:</div>
12
              <div class="value">
13
                   {% if obj.jenis.id is defined %}
14
                       {{ obj.jenis.id }}
                   {% elif obj.jenis.en is defined %}
16
                       {{ obj.jenis.en }}
17
                   \{\% \ else \ \%\}
                       {{ obj.jenis | dictsort | rejectattr('0', '
19
     equalto', 'id') | map(attribute='1') | list | first }}
                  {% endif %}
20
               </div>
          </div>
```

```
Kode 3.9: Cuplikan template HTML
```

Alur simulasi proses konversi ditunjukkan pada Gambar 3.47. Proses dimulai dengan membuka *file template* HTML. Kemudian, data input simulasi diinisialisasi dalam format *dictionary*. Contoh data input ditunjukkan pada Kode 3.10.

## UNIVERSITAS MULTIMEDIA NUSANTARA

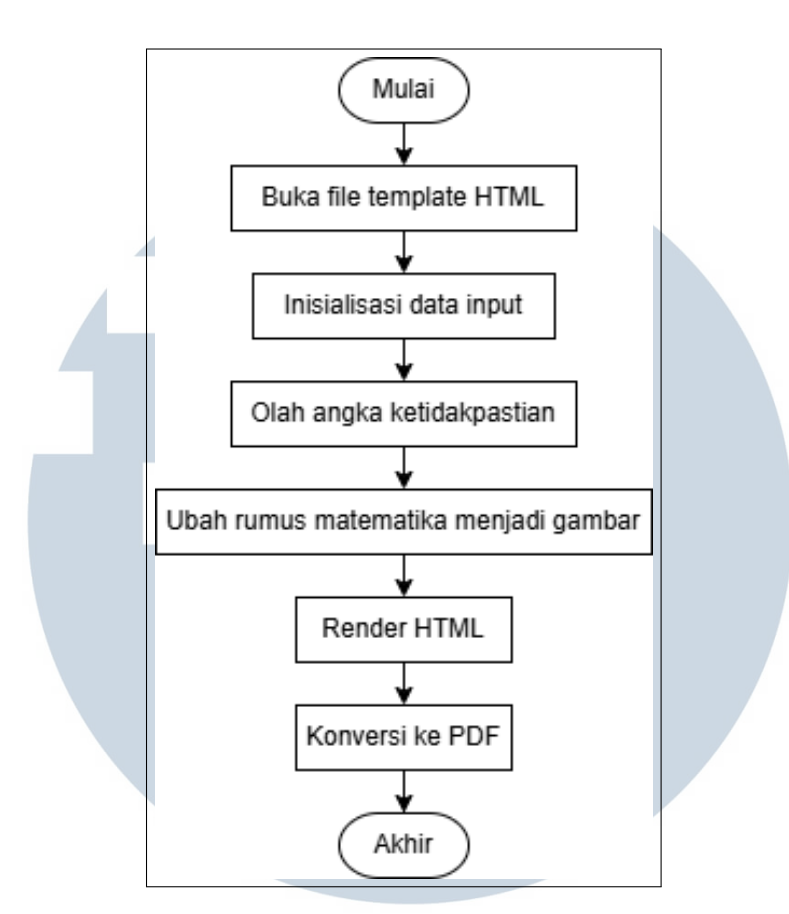

Gambar 3.47. Flowchart konversi input menjadi file PDF sertifikat dengan template HTML

```
data = \{
       'objects': [
            {
3
                 'jenis': {
4
                      'id': 'Multimeter Digital',
                      'en': 'Digital Multimeter',
                 },
            },
8
       ],
9
       'uncertainty': {
10
          'probability': '0.95',
11
       },
       'statements': [
13
            {
14
                 'formula': '1 \setminus frac \{2\}\{3\}',
15
            },
16
       ],
17
18 }
```

Kode 3.10: Cuplikan kode data input untuk template HTML

Angka ketidakpastian yang diinput di formulir berupa angka desimal yang berkoma. Namun, angka ketidakpastian yang ada di *file* PDF berupa persentase. Oleh karena itu, angka desimal tersebut harus diolah menjadi persentase. Selain itu, karena rumus matematika yang berformat LaTeX atau MathML tidak bisa di*render* langsung oleh Weasyprint, maka rumus tersebut harus dikonversi ke gambar dahulu, menggunakan *library* matplotlib. Setelah data input diolah, *file template* HTML di*render* dengan data input dan dikonversi menjadi *file* PDF. *File* PDF yang dihasilkan ditunjukkan pada Gambar 3.48.

| Laboratorium Standar Nasion<br>Laboratory of National Measurem           | al Satuan Ukuran<br>ne <i>nt Standards</i>                                            | LK-0704DN                |
|--------------------------------------------------------------------------|---------------------------------------------------------------------------------------|--------------------------|
|                                                                          | Sertifikat Kalibrasi                                                                  |                          |
|                                                                          | Calibration Certificate<br>Certificate number: S.24-2304<br>Order number: I-24-12-009 |                          |
| Deskripsi Objek yang Dikalibra<br>Description of object being calibrated | asi/Diukur<br>or measured                                                             |                          |
| <b>Objek 1</b><br>Jenis alat atau objek<br>Ima of instrument er ebiest   | : Multimeter Digital                                                                  |                          |
| Merek/pembuat dan tipe<br>Brand/manufacturer and type                    | : Fluke 8508A                                                                         |                          |
| Instrument identification<br>Nomor seri<br>Serial number                 | : 941254407                                                                           |                          |
| Identifikasi lain<br>Other identification                                | : -                                                                                   |                          |
| <b>Objek 2</b><br>Jenis alat atau objek<br>Ivre of instrument or object  | : Resistor Standar                                                                    |                          |
| Merek/pembuat dan tipe<br>Brand/manufacturer and type                    | : Tinsley T-5685A                                                                     |                          |
| Identifikasi alat<br>Instrument identification<br>Nomor seri             | : 7003/08                                                                             |                          |
| Identifikasi lain<br>Other identification                                | : 1 ohm                                                                               |                          |
| Identitas Pemilik<br>Owner's identification                              |                                                                                       |                          |
| Nama<br>Designation                                                      | : SNSU BSN                                                                            |                          |
| Alamat<br>Address                                                        | : KST BJ Habibie Setu Gedung 420, Tangeran<br>Indonesia                               | g Selatan, Banten 15314, |
| Pengesahan<br>Authorization                                              |                                                                                       |                          |
| Pejabat yang mengesahkan<br>Authorizing officer                          | : Direktur SNSU Termoelektrik dan Kimia                                               |                          |
| Nama<br>Name                                                             | : Dr. Ghufron Zaid<br>NIP 19711104 199012 1 001                                       |                          |
| Tanggal pengesahan                                                       | : 19/12/2024                                                                          |                          |
| Date of issue (dd/mm/yyyy)<br>Jumlah halaman (termasuk                   |                                                                                       |                          |
| halaman ini)<br>Total number of pages including this o                   | ne                                                                                    |                          |
|                                                                          |                                                                                       |                          |

Gambar 3.48. Cuplikan file PDF dari template HTML

### 3.3.18 Halaman Register

Halaman *register* digunakan oleh pengguna untuk membuat akun baru. Halaman ini berada pada *path* /register dan ditunjukkan pada Gambar 3.49. Apabila pengguna sudah memiliki akun, tersedia *link* menuju halaman *login* yang dapat ditekan untuk beralih ke halaman tersebut.

| BADAN<br>STANDARDISASI<br>NASIONAL |                                                                                                    |    | Logout | About | EN 🚺 ID |
|------------------------------------|----------------------------------------------------------------------------------------------------|----|--------|-------|---------|
|                                    | Welcome!<br>Register a new accour<br>Name<br>E-mail<br>Password<br>Register<br>Have an account? Log in | nt |        |       |         |

Gambar 3.49. Halaman register

### 3.4 Kendala dan Solusi yang Ditemukan

Dalam pelaksanaan magang, beberapa kendala yang dihadapi meliputi:

- Tidak adanya mentor IT di perusahaan. Hal ini membuat proses pengembangan menjadi lebih menantang karena tidak ada pihak dengan latar belakang IT yang dapat membantu secara langsung saat mengalami kesulitan teknis.
- Penyesuaian data dari *front-end* ke *back-end* agar sesuai dengan struktur dan format yang diharapkan. Ketidaksesuaian seperti struktur JSON yang berbeda atau tipe data yang tidak sesuai sempat menghambat proses integrasi.

Adapun solusi yang dilakukan untuk mengatasi kendala-kendala tersebut antara lain:

- Dilakukan riset mandiri dengan mencari referensi pembelajaran. Diskusi dengan rekan magang juga dimanfaatkan untuk saling memberi masukan dan solusi. Selain itu, konsultasi dengan dosen pembimbing dari kampus dilakukan guna memperoleh arahan terkait pendekatan teknis yang digunakan.
- Menganalisis langsung kode *back-end*, memahami logika yang digunakan, melakukan *debugging*, serta menguji pengiriman data secara langsung. Diskusi dengan rekan magang yang menangani *back-end* juga turut membantu dalam menemukan solusi yang lebih efisien.

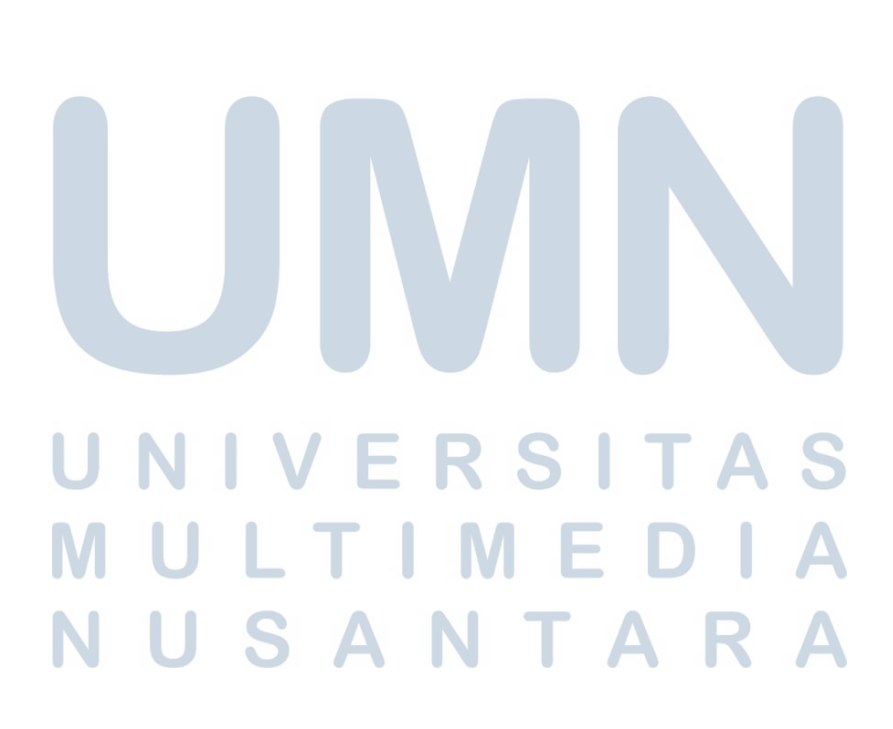